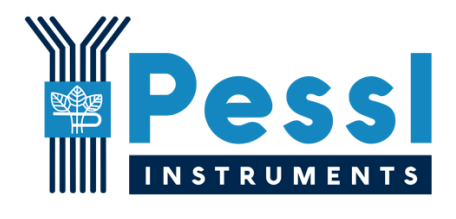

# **METOS 5**

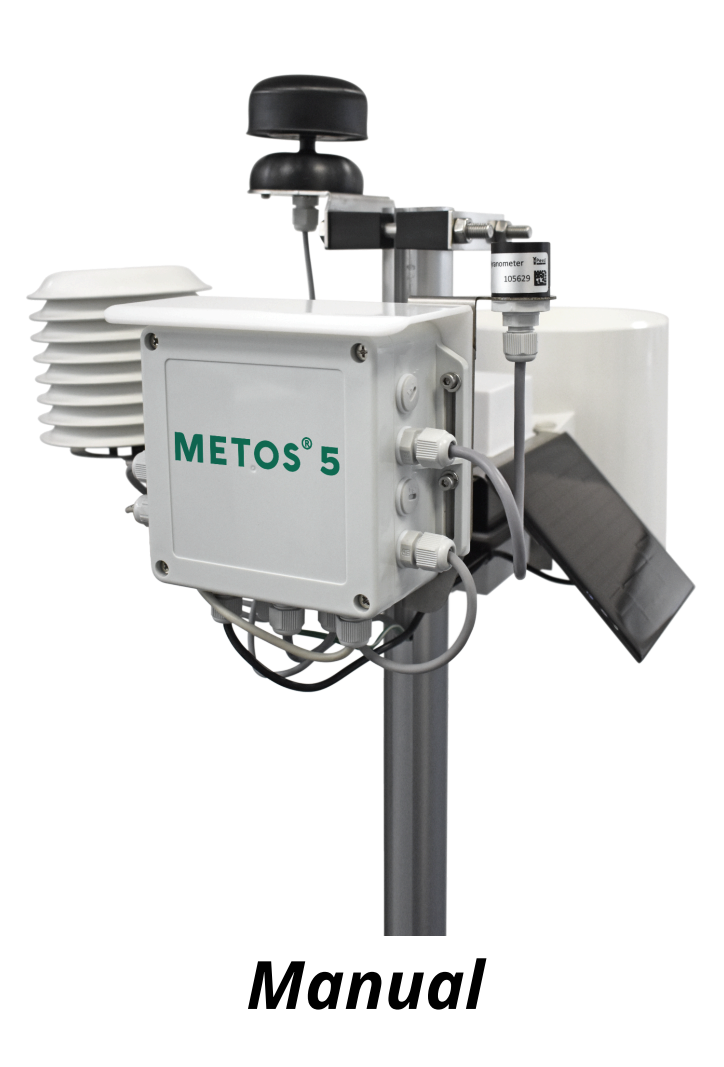

Pessl Instruments, GmbH

Version 1.0, 12-2024

# Content

| 1. Overview                                                                      | 2  |
|----------------------------------------------------------------------------------|----|
| 2. Purpose                                                                       | -  |
| 3. Requirements                                                                  | 3  |
| 4. METOS 5 Quick Start                                                           | 3  |
| 5. Technical Overview                                                            | 4  |
| 5.1 Housing                                                                      | 4  |
| 5.2 METOS 5 Assembly                                                             | 5  |
| 5.3 Opening the housing and accessing the motherboard                            | 5  |
| 6. METOS 5 Hardware Overview                                                     | 6  |
| 6.1 METOS 5 inputs and connectors                                                | 7  |
| 6.2 METOS 5 communication boards                                                 | 10 |
| 6.2.1 HL78xx v1.3 29-0418                                                        | 10 |
| 6.2.2 EG912U v1.0 29-0421                                                        | 10 |
| 6.2.3 BG-95 v1.2 29-0415                                                         | 11 |
| 6.2.4 SNAPIN v1.0 29-0422                                                        | 11 |
| 6.3 METOS 5 compatible communication boards                                      | 12 |
| 6.4 METOS 5 Internal memory                                                      | 13 |
| 7. SIM card and power system                                                     | 14 |
| 7.1 SIM card handling                                                            | 14 |
| 7.2 Powering up the motherboard                                                  | 15 |
| 7.3 METOS 5 Power Requirements                                                   | 17 |
| 8. Connecting the METOS 5 to the PC                                              | 18 |
| 8.1 Opening the COM port and accessing the main menu via the PI Service Terminal | 19 |
| 9. METOS 5 Menus and Configuration                                               | 21 |
| 9.1 Menu Overview                                                                | 21 |
| 9.2 System Setup (Sub-Menus of option 'A' from Main Menu)                        | 28 |
| 9.3 Sensors Configuration (Sub-Menus of Option 'C' From Main Menu)               | 30 |
| 9.4 Modem Configuration (Sub-Menus of Option 'P' From Main Menu)                 | 34 |
| 9.5 METOS 5 Communication Check                                                  | 38 |
| 10. Supported Sensors                                                            | 39 |
| 11. METOS 5 Firmware                                                             | 40 |
| 12. FieldClimate                                                                 | 40 |
| 12.1. Register on the FieldClimate                                               | 40 |
| 12.2. Add your METOS 5 device to your FieldClimate profile                       | 41 |
| 13. FieldClimate API                                                             | 42 |
| 14. FAQ                                                                          | 43 |
| 14.1. Modem responses for joining the mobile network                             | 43 |
| 14.2. No SIM Card Detected                                                       | 44 |
| 15. Support                                                                      | 45 |
| Appendix A: Example of a Successful Communication                                | 46 |
| Appendix B: Example of a Failed Getting GPS Position                             | 50 |
| Appendix C: Example of an Unsuccessful Communication                             | 51 |
| Appendix D: List of Supported Sensors                                            | 55 |
| Appendix E: How to Connect Various Sensors to Various Inputs                     | 59 |

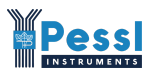

# **1.** Overview

METOS 5 is a weather station that can utilize different connectivity options to deliver the measured sensor data to the FieldClimate Cloud. It is designed to support various different sensors for climate monitoring (rainfall, air temperature, relative humidity,...), soil characteristics (soil moisture, soil temperature and electrical conductivity, dielectric permittivity,...), water pressure, multisensory SDI12 probes, etc. Thus, everything that the standard user needs, with the possibility for further expansion. Modularity provides its user the chance to get exactly what they need to get more yield from their fields.

The sensor's data is consistently logged every 15 minutes and sent every 60 minutes to the FieldClimate Cloud and this can be changed to fit the specific monitoring needs of the end-user. Specific restrictions by different communication types apply and are described in section 6.3.

To mitigate connectivity issues in remote areas, the station saves data from the last few months in its internal storage. Once the connectivity with the FieldClimate Cloud is restored, the stored measurements are automatically retransmitted. All data is synchronized and securely stored on the FieldClimate platform, where it is fully integrated with additional Pessl Instruments services and available for further integration via the PI API. Some communication modules also support an external antenna for enhanced connectivity and a built-in GPS sensor for precise location tracking.

Website: https://metos.global/en/metos5/

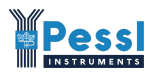

## 2. Purpose

This technical manual provides comprehensive guidance for the METOS 5 product. It contains all vital information on how to handle the product with an emphasis on configuration and connectivity.

For a quick overview, please refer to the METOS 5 short manual.

## 3. Requirements

For setting up the parameters, updating the firmware, and observing the sensors and communication processes, one needs to connect the motherboard to the Windows OS PC using a type C USB cable. Alternatively, many settings can be done remotely via the FieldClimate Cloud device management.

For delivering the data to the FieldClimate Cloud, the appropriate communication board needs to be selected based on the requirements and availability of the mobile network at the place of the installation. In case the device will use a mobile network for transmission of the data, a micro-SIM card with an adequate data plan needs to be inserted into the dedicated SIM card slot which is located on the communication board.

The METOS 5 device is powered with a 6 V rechargeable battery and a 1,5 Watt solar panel.

## 4. METOS 5 Quick Start

To start up the METOS 5:

- 1. insert the SIM card
- 2. connect the power supply (battery and solar panel)
- 3. check data on the FieldClimate

All steps are described in detail in this document.

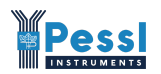

# 5. Technical Overview

#### **Technical Specifications:**

| Housing                      | ABS (Protection class IP67)                   |
|------------------------------|-----------------------------------------------|
| Connectivity                 | various, depending on the communication board |
| Battery                      | 6V 4.5A/20HR charging battery                 |
| Solar panel                  | 1.5 Watt solar panel                          |
| Dimensions (with rain gauge) | 50.6 cm L x 38.9 cm W x 22.6 cm H             |
| Weight (with rain gauge)     | 2.7 kg                                        |

## 5.1 Housing

Below are pictures of various angles and dimensions of the METOS 5 product.

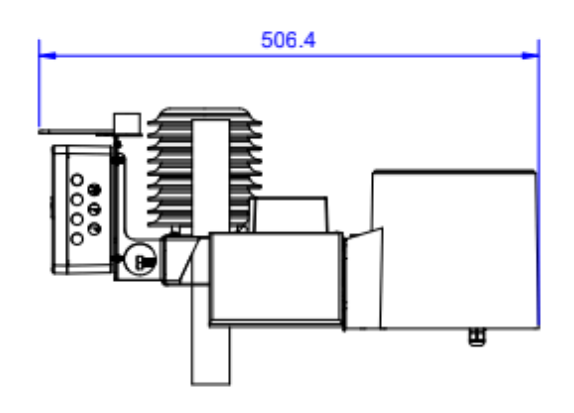

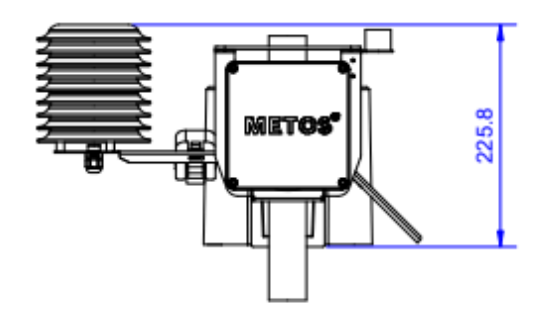

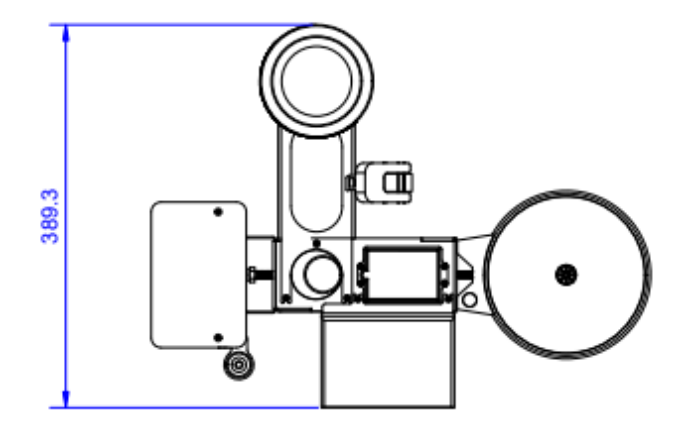

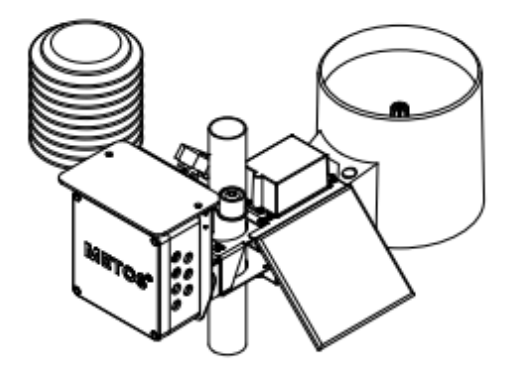

### **5.2 METOS 5 Assembly**

Here an exploded view of the full station.

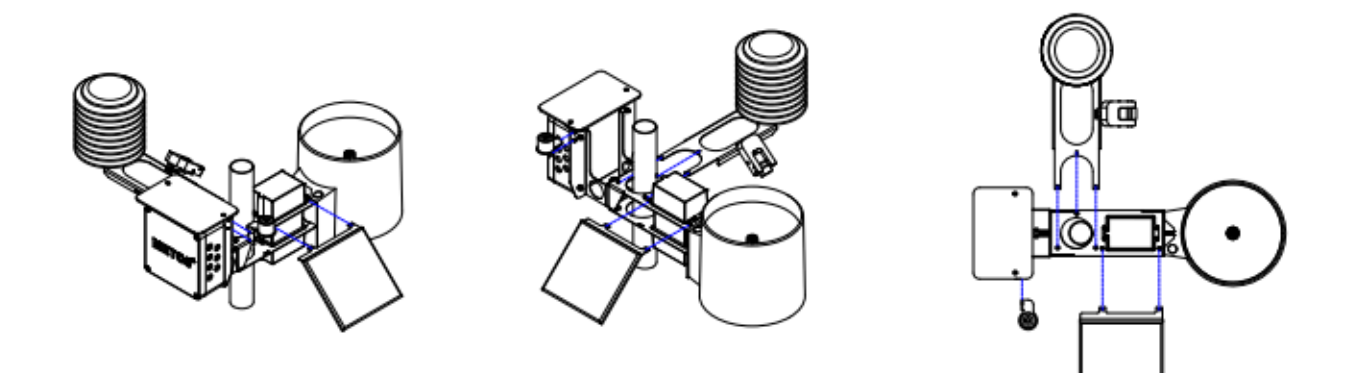

## 5.3 Opening the housing and accessing the motherboard

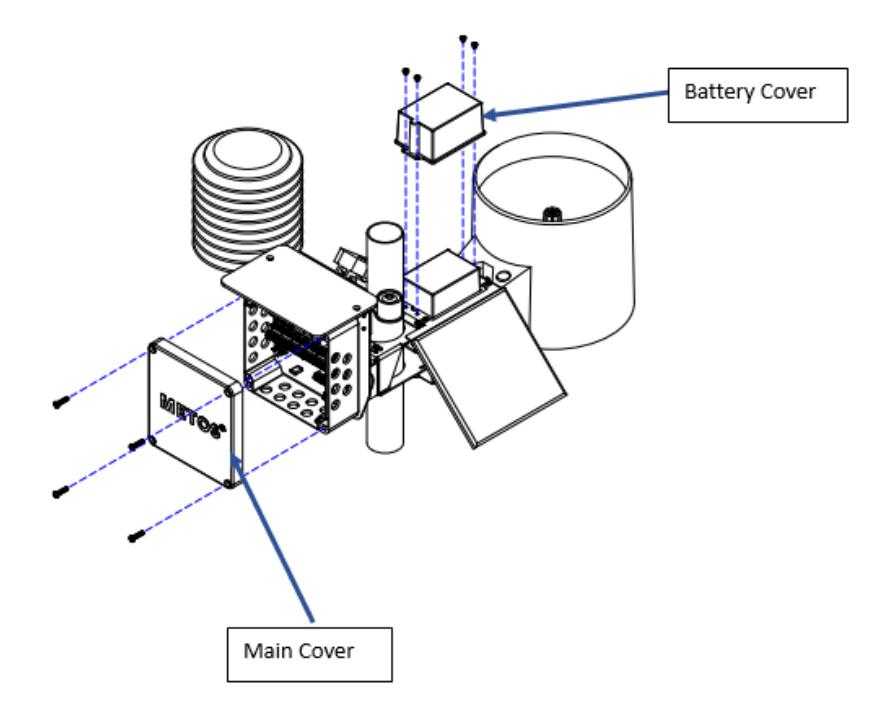

#### Steps:

- 1. Open the four (4) screws of the main cover to have direct access to the motherboard, connected sensors, and other inputs.
- 2. Optionally one can also open the four screws of the battery cover in case of a need to change the battery or check whether the cables are connected

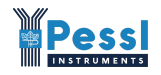

# 6. METOS 5 Hardware Overview

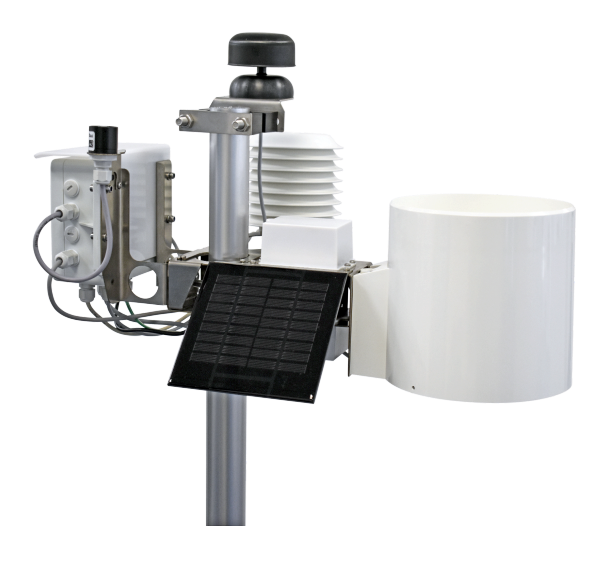

METOS 5 motherboard (version 5.4) with attached communication board:

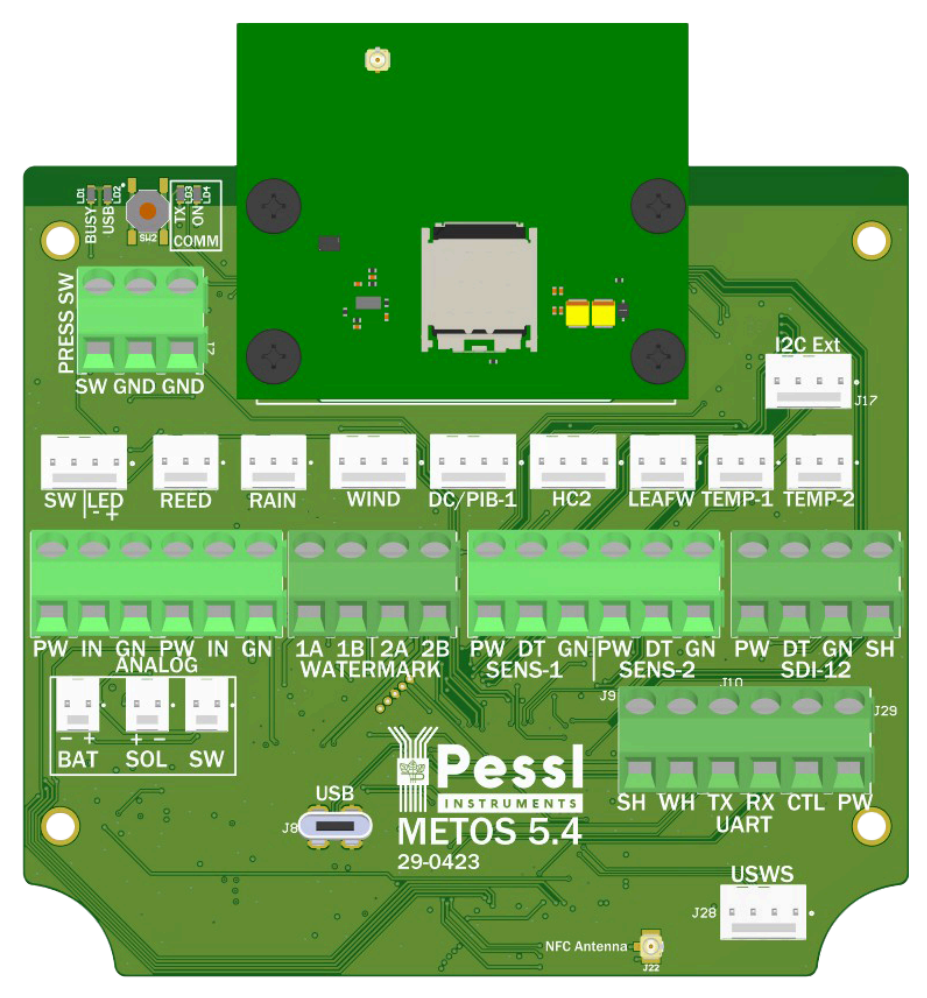

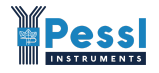

## 6.1 METOS 5 inputs and connectors

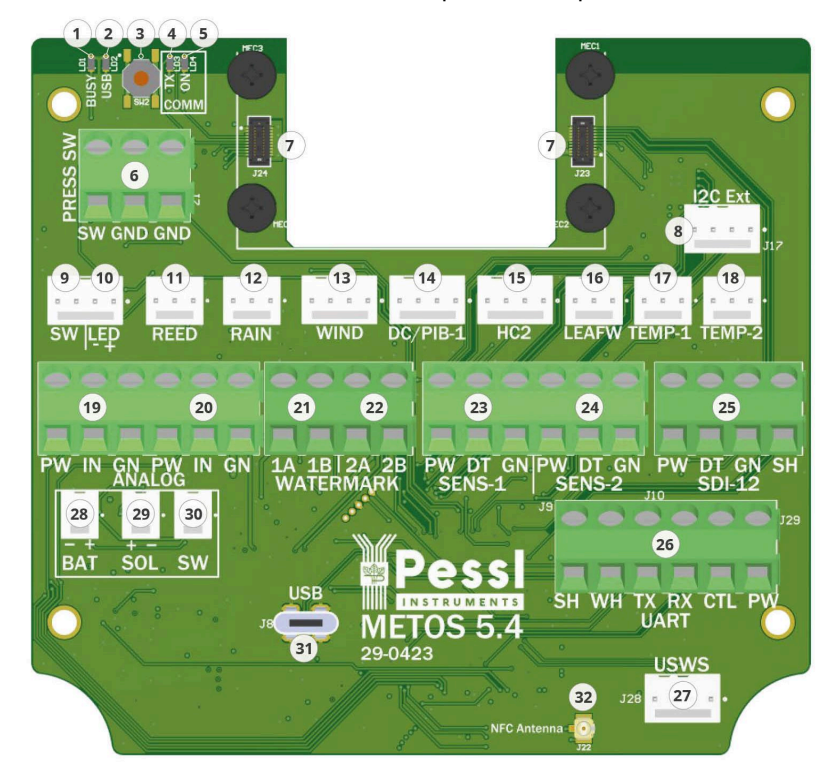

METOS 5 box inputs description:

The front side of the METOS 5 motherboard version 5.4 (29-0423) with labeled parts

METOS 5.4 main motherboard inputs description:

| Number | Label | Description                                                                                                    |
|--------|-------|----------------------------------------------------------------------------------------------------|
| 1      | BUSY  | Busy LED<br>On: METOS 5 motherboard is performing some operation - the<br>board is not in sleep mode. The operation can be anything that<br>brings the board from sleep mode into normal mode.<br>Off: METOS 5 motherboard is in sleep mode - the board is not<br>performing any activity.                                                                                            |
| 2      | USB   | USB LED<br>On: When the USB connection between the METOS 5 motherboard<br>and a PI is active.<br>Off: When there is no USB-connected device to the USB port.                                                                                                    |
| 3      | SW2   | Connect Button<br><b>Short press</b> (from 1 to 3 seconds): initiates the communication<br>process. METOS 5 tries to send stored sensor data to the<br>FieldClimate.<br><b>Long press</b> (from 5 or more seconds): initiates the METOS 5 reset<br>process. The board shuts down and restarts. Note: The external<br>Button has the same functionality as the onboard connect button. |
| 4      | ТХ    | TX LED<br><b>On:</b> When the Communication board starts the communication                                                                                                    |

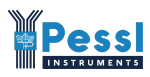

|        |                  | process with the server until the communication process ends.             |  |  |  |  |  |
|--------|------------------|---------------------------------------------------------------------------|--|--|--|--|--|
|        |                  | <b>Off:</b> When there is no communication process happening.             |  |  |  |  |  |
|        |                  |                                                                           |  |  |  |  |  |
|        |                  | 2 short blinks when the communication process finished                    |  |  |  |  |  |
|        |                  | successfully.                                                             |  |  |  |  |  |
|        |                  | 5 long blinks when there was an issue with the communication              |  |  |  |  |  |
|        |                  | process. For detailed issue recognition a terminal log is required.       |  |  |  |  |  |
|        |                  | ON LED                                                                    |  |  |  |  |  |
| _      |                  | On: When the Communication board is turned on for some                    |  |  |  |  |  |
| 5      | ON               | operation (Modem activity).                                               |  |  |  |  |  |
|        |                  | <b>Off:</b> When the Communication board is turned off.                   |  |  |  |  |  |
|        |                  | Pressure switch sensor input                                              |  |  |  |  |  |
| 6      | PRESS SW         | By default, it supports the Pessl Instruments Pressure Switch             |  |  |  |  |  |
|        |                  | sensor.                                                                   |  |  |  |  |  |
|        |                  | Communication board connectors.                                           |  |  |  |  |  |
| 7      | 124 0 122        | This is where the communication board needs to be connected to,           |  |  |  |  |  |
| /      | J24 & J25        | in addition the communication board should be firmly fixed to the         |  |  |  |  |  |
|        |                  | METOS 5 motherboard with four additional screws.                          |  |  |  |  |  |
|        |                  | I2C Ext input                                                             |  |  |  |  |  |
| 8      | I2C Ext          | By default, it supports the PI Air Temperature & Relative Humidity        |  |  |  |  |  |
|        |                  | sensor.                                                                   |  |  |  |  |  |
|        | <b>0 1 1 1 1</b> | External Button with LED (optional)                                       |  |  |  |  |  |
| 9 & 10 | SWILED           | It provides the same functionality as the onboard Connect button          |  |  |  |  |  |
|        |                  | (SW2).                                                                    |  |  |  |  |  |
|        |                  | REED sensor input                                                         |  |  |  |  |  |
|        | REED             | <b>Default configuration</b> : resettable (pulse counter) value, normally |  |  |  |  |  |
|        |                  | open, configured as: Pessl Instruments Water Counter Interface            |  |  |  |  |  |
|        |                  | sensor                                                                    |  |  |  |  |  |
| 11     |                  | Can be configured to act as an:                                           |  |  |  |  |  |
|        |                  | a) how the values are stored:                                             |  |  |  |  |  |
|        |                  | - accumulative sensor value or                                            |  |  |  |  |  |
|        |                  | - resettable value                                                        |  |  |  |  |  |
|        |                  | b) normally open or normally closed device                                |  |  |  |  |  |
|        |                  | More on the possible configurations in section 9.                         |  |  |  |  |  |
|        |                  | RAIN sensor input                                                         |  |  |  |  |  |
| 12     | RAIN             | Default configuration: accumulative value, normally closed,               |  |  |  |  |  |
|        |                  | resolution: 0.2, configured as Pessi Instruments Rain Gauge               |  |  |  |  |  |
|        |                  | More on the possible configurations in section 9.                         |  |  |  |  |  |
| 13     | WIND             | WIND sensor input (Mechanical)                                            |  |  |  |  |  |
|        |                  | By default, it supports the Pessi Instruments wind Speed sensor.          |  |  |  |  |  |
| 1.4    |                  | Connected sensors are automatically recognised, it supports PL bus        |  |  |  |  |  |
| 14     |                  | sensors and PI bus interfaces                                             |  |  |  |  |  |
|        |                  | HC2 sensor input (Hydroclin)                                              |  |  |  |  |  |
| 15     | НС2              | It supports the Hydroclin (Air temperature & Relative Humidity)           |  |  |  |  |  |
|        |                  | sensor.                                                                   |  |  |  |  |  |
|        |                  | LEAFW sensor input                                                        |  |  |  |  |  |
| 16     | LEAF             | It supports the Pessl Instruments Leaf Wetness sensor.                    |  |  |  |  |  |
|        |                  | Temperature sensor input                                                  |  |  |  |  |  |
|        |                  | <b>Default configuration:</b> PLAir temperature sensor                    |  |  |  |  |  |
| 17     | TEMP-1           | Configurable to: Pl Soil temperature DI Wet bulb DI Dry bulb Loaf         |  |  |  |  |  |
|        |                  | temperature DT1000 Diadu hadu temperature DT1000 Mult                     |  |  |  |  |  |
|        |                  | temperature PTTUUU, Black body temperature PTTUUU, Water                  |  |  |  |  |  |

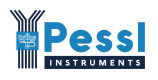

|    |                 | temperature                                                             |
|----|-----------------|-------------------------------------------------------------------------|
|    |                 | More on the possible configurations in section 9.                       |
|    |                 | Temperature sensor input                                                |
|    |                 | Default configuration: PI Soil temperature sensor                       |
| 10 |                 | Configurable to: PI Air temperature, PI Wet bulb, PI Dry bulb, Leaf     |
| 10 |                 | temperature PT1000, Black body temperature PT1000, Water                |
|    |                 | temperature                                                             |
|    |                 | More on the possible configurations in section 9.                       |
| 10 |                 | ANALOG sensor input 1                                                   |
| 19 | ANALOG          | *currently not in use                                                   |
| 20 |                 | ANALOG sensor input 2                                                   |
| 20 | ANALOG          | *currently not in use                                                   |
| 21 | WATERMARK 1A 1B | WATERMARK sensor input 1                                                |
|    |                 | It supports the Irrometer Watermark Soil Moisture sensor.               |
| 22 | WATERMARK 2A 2B | WATERMARK SENSOR INPUT 2                                                |
|    |                 | PL-Bus/Decagon/Meter group sensor input 1                               |
|    |                 | Default configuration: DI Bus input                                     |
| 22 | SENS-1          | Configurable to: EC5 10HS MPS1 STE 5TM and many other                   |
| 25 |                 | consors                                                                 |
|    |                 | Serisors.                                                               |
|    |                 | More on the possible configurations in section 9.                       |
|    |                 | PI-Bus/Decagon/Meter group sensor input 2                               |
|    |                 | Default configuration: PI Bus input.                                    |
| 24 | SENS-2          | Configurable to: EC5, 10HS, MPS1, 5TE, 5TM and many other               |
|    |                 | sensors.                                                                |
|    |                 | More on the possible configurations in section 9.                       |
|    |                 | SDI-12 sensor input                                                     |
| 25 | SDI-12          | Supports one PI Profile Probes, Sentek Drill&Drop, and TriSCAN          |
|    |                 | Two probes will be supported in future firmware updates                 |
|    |                 | UART input (Generic bidirectional UART interface / PI-Bus sensor input) |
| 26 | UART            | Default configuration: PI Bus input.                                    |
|    |                 | Ultrasonic wind sensor input                                            |
| 27 | USWS            | It supports the Pessl Instruments Ultrasonic Wind sensor.               |
| 28 | BAT             | 6V battery connector                                                    |
| 29 | SOL             | Solar panel connector                                                   |
| 30 | SW*             | ON/OFF switch                                                           |
| 31 | USB             | USB interface                                                           |
| 32 | NFC Antenna     | NFC antenna connector                                                   |

\* This is only available on METOS 5.4 (29-0423) motherboard.

# 6.2 METOS 5 communication boards

#### 6.2.1 HL78xx v1.3 29-0418

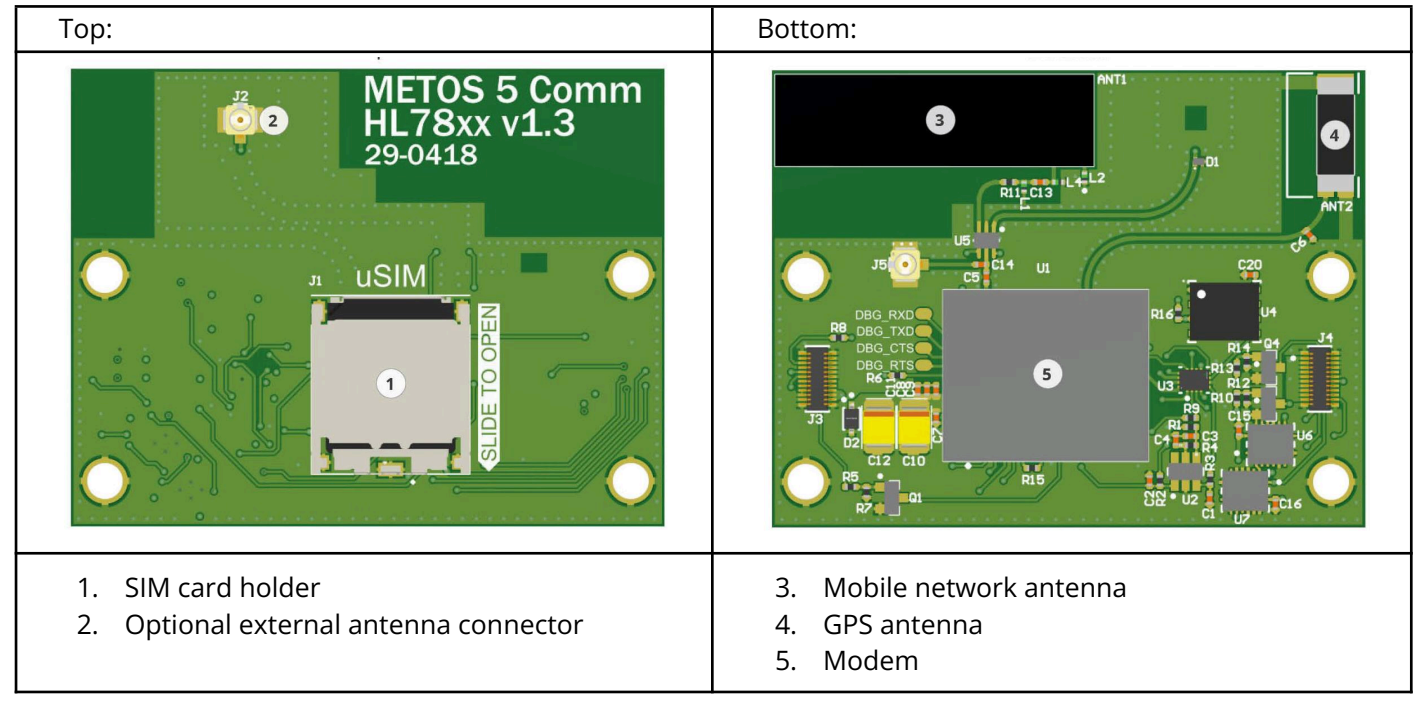

Itcomesintwovariants,withSemtechHL7800(https://www.sierrawireless.com/iot-modules/lpwa-modules/hl7800/)withNBIoTandCatM1mobileconnectivityorwithHL7802(https://www.sierrawireless.com/iot-modules/lpwa-modules/lpwa-modules/hl7802/)withNBIoTandCatM1NBIoT, CatM1 and 2G mobile connectivity.

#### 6.2.2 EG912U v1.0 29-0421

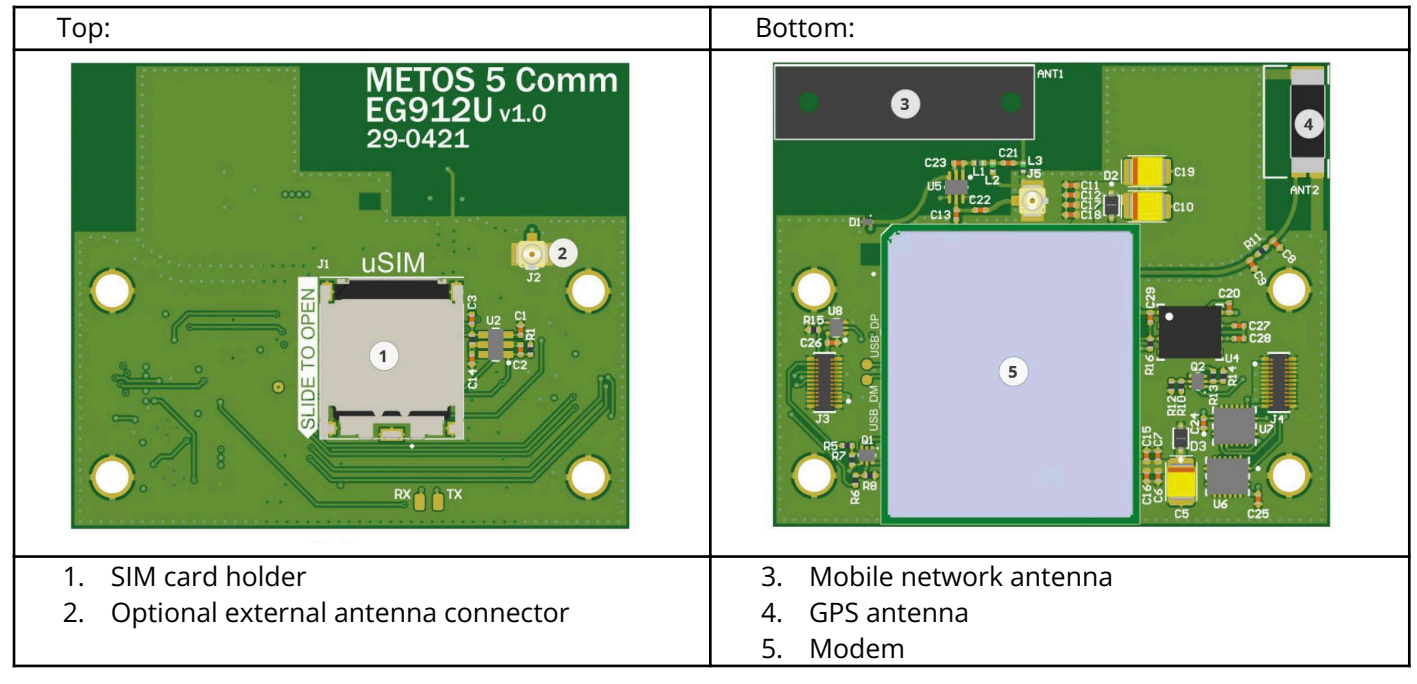

It uses Quectel EG912U (https://www.quectel.com/product/lte-eg912u-gl/).

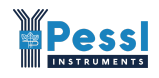

#### 6.2.3 BG-95 v1.2 29-0415

| Тор:                                                                             | Bottom:                                                                        |
|----------------------------------------------------------------------------------|--------------------------------------------------------------------------------|
| METOS 5 Comm<br>BG-95 v1.2<br>29-0415                                            |                                                                                |
| <ol> <li>SIM card holder</li> <li>Optional external antenna connector</li> </ol> | <ol> <li>Mobile network antenna</li> <li>GPS antenna</li> <li>Modem</li> </ol> |

#### It uses Quectel BG95 modem

(https://www.quectel.com/product/lpwa-bg95-cat-m1-cat-nb2-egprs-series/)

#### 6.2.4 SNAPIN v1.0 29-0422

SNAPIN v1.0 (29-0422) communication board supports these modems:

- Semtech HL7800
- Semtech HL7802

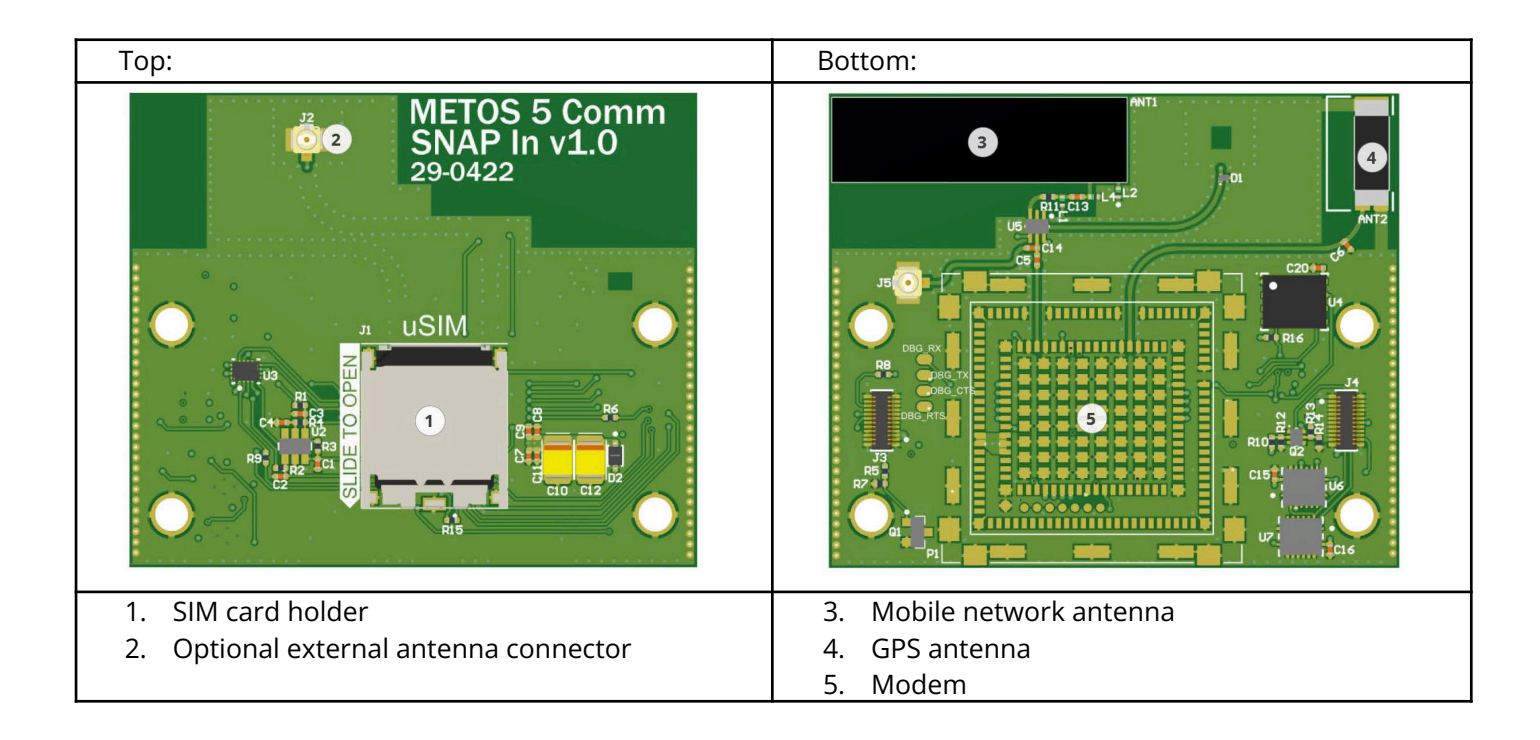

# 6.3 METOS 5 compatible communication boards

METOS 5 compatibility chart:

|                                      | Communication boards     |                          |                          |                         |  |  |  |
|--------------------------------------|--------------------------|--------------------------|--------------------------|-------------------------|--|--|--|
| METOS5 motherboard<br>and Firmware   | HL78xx v1.3<br>(29-0418) | EG912U v1.0<br>(29-0421) | SNAPIN v1.0<br>(29-0422) | BG-95 v1.2<br>(29-0415) |  |  |  |
| HW v5.2 (29-0414) & FW<br>from v1.28 | yes                      | no                       | no                       | no                      |  |  |  |
| HW v5.3 (29-0419) &<br>FW from v1.29 | yes                      | yes                      | yes                      | yes                     |  |  |  |
| HW v5.4 (29-0423) &<br>FW from v1.29 | yes                      | yes                      | yes                      | yes                     |  |  |  |

METOS 5 communication boards mobile network connectivity options:

| Communication<br>board                                                 | 2G/GSM | 3G/UMTS | 4G/LTE<br>Cat1 | LTE Cat<br>M1 | LTE Cat<br>NB1 | LTE Cat<br>NB2 |
|------------------------------------------------------------------------|--------|---------|----------------|---------------|----------------|----------------|
| HL78xx v1.3<br>(29-0418) with<br><u>HL7800 modem</u>                   | no     | no      | no             | yes           | yes            | no             |
| HL78xx v1.3<br>(29-0418) with<br><u>HL7802 modem</u>                   | yes    | no      | no             | yes           | yes            | no             |
| EG912U v1.0<br>(29-0421) with<br><u>Quectel EG912U</u><br><u>modem</u> | yes    | no      | yes            | no            | no             | no             |
| BG-95 v1.2 (29-0415)<br>with <u>Quectel BG95</u><br><u>modem</u>       | yes    | no      | no             | yes           | no             | yes            |

The distributor and the client have to check, which communication type (2G, 3G, 4G, NBIoT, CatM1...) is available at the final installation location and this information needs to be included in the order of the METOS 5 weather station. The client or distributor should not need to know each communication board specifics or the modems used on those communication boards.

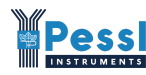

#### METOS 5 sensor measurement and communication intervals for each communication type:

|                                            | Sensor<br>measurement<br>interval (default) | Sensor<br>measurement<br>interval<br>(configurable to) | Sensor logging<br>interval (default) | Sensor logging<br>interval<br>(configurable to) | Device<br>communication<br>interval (default) | Device<br>communication<br>interval<br>(configurable to) |
|--------------------------------------------|---------------------------------------------|--------------------------------------------------------|--------------------------------------|-------------------------------------------------|-----------------------------------------------|----------------------------------------------------------|
| with cellular<br>connectivity<br>(minutes) | 5                                           | 5<br>10<br>15<br>30<br>60                              | 15                                   | 15<br>30<br>60                                  | 60                                            | 15<br>30<br>60                                           |
| with LoRaWAN<br>connectivity<br>(minutes)  | 5                                           | 5                                                      | 15                                   | 15                                              | 15                                            | 15                                                       |
| with WiFi<br>connectivity<br>(minutes)     | 5                                           | 5<br>10<br>15<br>30<br>60                              | 15                                   | 15<br>30<br>60                                  | 15                                            | 15<br>30<br>60                                           |

## 6.4 METOS 5 internal memory

METOS 5 has an internal memory capacity of 8 MB. In the table below, we can see how many days certain METOS 5 product variants can store logged sensor data (numbers are representing the days).

| METOS 5<br>variant | Device | Base  | Frost | 90-USW | 200   | 280-MWS | 300-MWS | 280-USW | 300-USW |
|--------------------|--------|-------|-------|--------|-------|---------|---------|---------|---------|
| Logging            | 15 min | 4792  | 2875  | 1597   | 2614  | 2279    | 2212    | 1487    | 1462    |
| Interval           | 30 min | 9583  | 5750  | 3194   | 5227  | 4539    | 4423    | 2974    | 2924    |
|                    | 60 min | 19166 | 11500 | 6389   | 10454 | 9079    | 8846    | 5948    | 5847    |

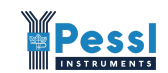

# 7. SIM card and power system

## 7.1 SIM card handling

METOS 5 communication boards for mobile networks use micro (3FF) SIM cards for mobile connectivity.

#### Inserting the SIM card:

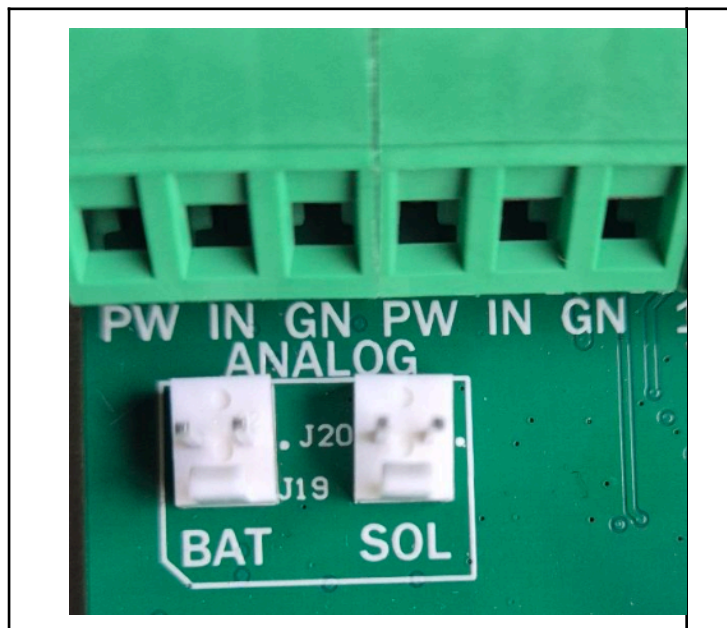

1. Make sure that the battery and the solar panel are disconnected from the motherboard.

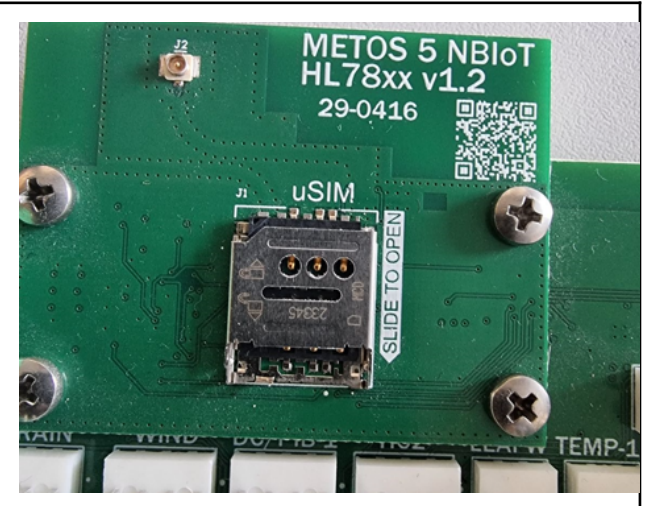

SIM card holder in a locked state

2. Gently slide the SIM card holder opposite the "uSIM" label to unlock the holder.

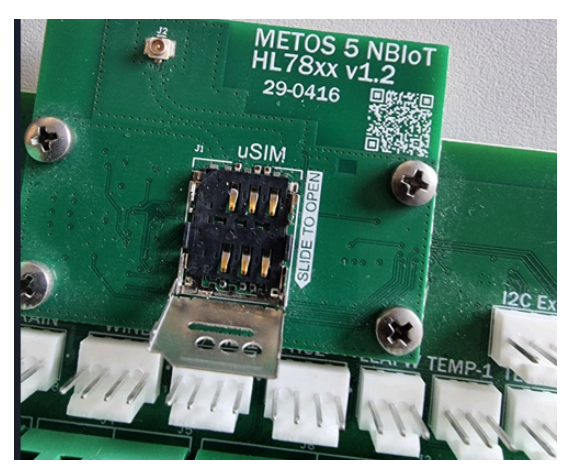

3. Gently lift the holder after the slide to open.

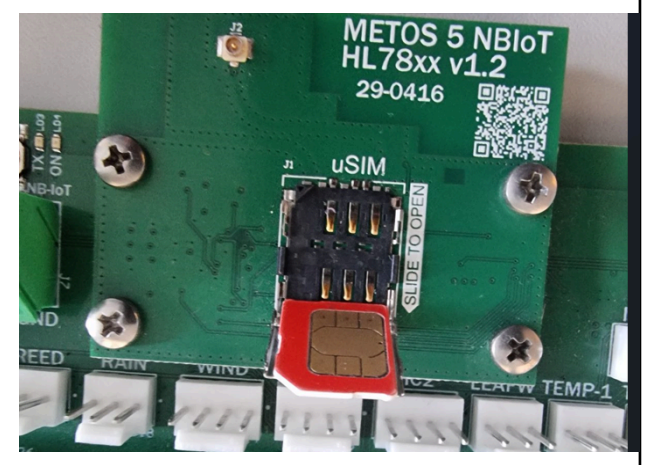

4. Insert the SIM card, and make sure the SIM card is oriented correctly.

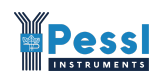

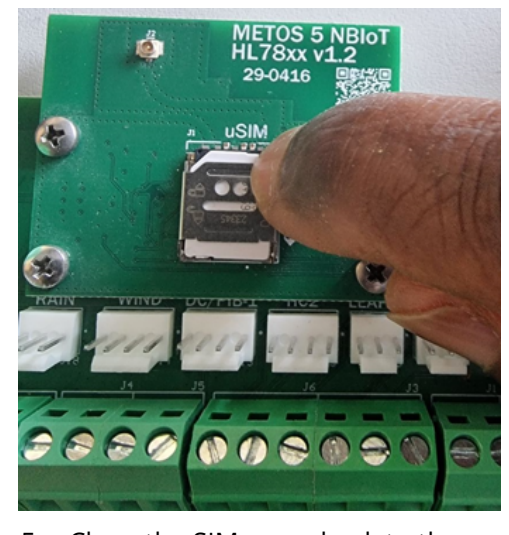

5. Close the SIM cover back to the position and gently press down the holder with the inserted SIM card.

![](_page_15_Picture_3.jpeg)

6. Slide the holder back down into the lock position.

CAUTION: If too much force is applied on the SIM Card holder and it is not in a completely open state, the metallic pivots will be bent and the SIM card holder will no longer provide a good SIM card connection – subsequently the communication will fail and the daughter motherboard needs to be replaced in this scenario.

## 7.2 Powering up the motherboard

METOS 5 weather station needs power from the 6V battery which is recharged from the solar panel.

#### Power-up sequence:

- 1. Connect the battery to the BAT connector, and make sure the polarity is correct, the negative (-) terminal is on the left (indicated by white cable in the picture below) and the positive (+) terminal is on the right (indicated by brown cable).
- 2. Connect the solar panel to the SOL labeled connector, make sure the polarity is correct, the negative (-) terminal is on the right (black cable), and the positive (+) terminal is on the left (red cable).

![](_page_16_Picture_0.jpeg)

#### **METOS motherboard version 5.3:**

![](_page_16_Picture_2.jpeg)

Image shows cables of connected battery (left) and solar panel (right)

![](_page_16_Picture_4.jpeg)

#### **METOS motherboard 5.4:**

In addition to the BAT and SOL inputs on the METOS 5.3 version, the version METOS 5.4 also uses the standard ON/OFF switch, which needs to be connected to the SW input. Without the switch on ON position, the electronics are not powered with any power supply.

![](_page_17_Picture_0.jpeg)

Common color scheme:

Battery cable:

WHITE cable is negative (-), connected to the – battery terminal BROWN cable is positive (+), connected to the + battery terminal

Solar panel cable:

RED cable is positive (+) BLACK cable is negative (-)

**CAUTION:** If the wrong power source is connected to the wrong power input on the motherboard or the polarity is reversed, the motherboard can have issues, possibly a burnout. In such a case, the motherboard needs to be replaced.

### 7.3 METOS 5 Power Requirements

The METOS 5 product operates in three distinct power stages, each determined by specific battery voltage thresholds:

| Stage           | Minimum     | Sensor       | Data          | Note                                                                                                    |
|-----------------|-------------|--------------|---------------|----------------------------------------------------------------------------------------------------|
|                 | voltage     | measurements | transmissions |                                                                                                    |
| 1. Default mode | > 6 V       |              | K             | default (normal) operating mode<br>where the device measures and logs<br>sensors data and transmits the logs<br>to the FieldClimate cloud |
| 2. Measure mode | 5.8 V – 6 V |              | $\boxtimes$   | device only measures and logs sensor<br>data. it does not have<br>enough power to execute data<br>transmission                            |
| 3. Sleep mode   | < 5.8 V     | $\boxtimes$  | $\boxtimes$   | device does not have enough power<br>to measure the sensors or to do the<br>data transmissions                                            |

METOS 5 automatically handles the various battery voltage thresholds. When the battery voltage is not sufficient, it goes from high to low power mode (1 to 3) and when the battery is sufficiently charged, again, it transitions from low (3) to default (1) power mode.

When the METOS 5 is in Measure mode (2), it stores the measured data in the internal memory. After the station has sufficient power for transmission, it transmits all old stored data from the internal memory to the FieldClimate cloud.

The usual battery voltage with a solar panel ranges between 6.2 to 6.6 V.

![](_page_18_Picture_0.jpeg)

Below are the Steps involved in connecting the METOS 5 to the PC:

- 1. The power (battery and the solar panel) should be connected to the motherboard
- 2. The type C USB cable should then be connected to the motherboard and USB port of a computer
- 3. When booting up for the first time, the ON and TX LED lights will turn on briefly, and then the USB LED light also turns on. The busy LED light will also turn on and off intermittently. After successfully booting up, all LED lights except the USB LED shall be on.

After the USB cable is connected, the USB LED status will turn on with a green color.

![](_page_18_Picture_6.jpeg)

Picture of the green LED when the USB is connected.

![](_page_18_Picture_8.jpeg)

Connected power, inserted SIM card, and connected USB cable.

![](_page_19_Picture_0.jpeg)

# 8.1 Opening the COM port and accessing the main menu via the PI Service Terminal

After the motherboard is connected to the PC, it will automatically recognize the device and install the appropriate USB drivers. If drivers are not recognized, the Windows OS needs to be updated.

#### **Optional step:**

One can open up the Device Manager and check which USB COM port is assigned to the METOS 5. In this example, we can see the Windows OS assigned COM6 to the device:

![](_page_19_Picture_5.jpeg)

Checking the assigned COM port in the Device manager

For accessing the settings, and logs... on the METOS 5 weather station, it is recommended to use the PI Service Terminal Plus app. This can be downloaded from here: https://cloud.metos.at/index.php/s/PYsNGLkHZnRQRtc

![](_page_20_Picture_0.jpeg)

#### Steps:

- 1. Run the PI Terminal App after extracting it into a folder. The terminal App shall automatically detect the appropriate COM port.
- 2. Select Serial and appropriate COM port 6 automatically detected by the PI Service Terminal.

| 🍯 PI Service Terminal Plus v5.01 Release |        |
|------------------------------------------|--------|
| File Settings Help                       |        |
| None +                                   |        |
| Connection Info                          |        |
| Serial Port: COM6                        | $\sim$ |
| Baud rate: 115200                        | ~      |
| Connect                                  |        |
| Terminal                                 |        |
| Dark Mode                                |        |
| Clear terminal                           |        |
| 🗹 Auto Scroll                            |        |
| Logging                                  |        |
| Save to Logfile                          |        |
| Timestamp                                |        |
| Send Log File                            |        |

3. Click on the connected button to connect your METOS 5 device to the terminal

![](_page_20_Picture_6.jpeg)

4. For any debugging, logging, etc. a log file is automatically created when the 'Connect' button is clicked. (This is confirmed by the 'save to Logfile' and 'Timestamp' checkboxes). All the messages that appear in the Terminal shall then be written into the generated log file. The location of the log file is shown on the status bar of the Terminal application.

# 9. METOS 5 Menus and Configuration

The menu structure is susceptible to slight changes depending on firmware versions. These changes, however, shall have no major effect on the core functionalities of the METOS 5 station. This manual is based on firmware version 1.28.

### 9.1 Menu Overview

Press key **H** to see the main menu.

```
MAIN MENU:
  1 - Print system info
   2 - Print last raw data of data memory
   3 - Print all raw data of data memory
   4 - Print sensors configuration set
   5 - Sensor testing
   6 - Print all control registers of data memory
   7 - Print DataFlash memory organization
   8 - Make a new sensors configuration set
   9 - Print the list of supported sensors
  A - System setup
  C - Sensor settings
   D - Delete all stored data
   S - SDI12 bridge mode
  L - Print modem info
   P - Setup modem parameters
  M - Modem bridge mode
  T - Test (force) data transmission
   G - Get new GNSS position
   Z - FW Upgrade
```

The main menu gives a general overview of all options available to the user. A number or alphabet ascribed to each menu item can be used to assess the appropriate menu using the computer keyboard.

![](_page_22_Picture_0.jpeg)

#### **Option 1 - Print system info:**

Press key 1 to see the system info.

```
METOS 5 - System info:
   Hardware version:
                                         v5.00
   Hardware ID:
                                          29-0414
                                          80
   Device ID:
   Device type:
                                         Metos 5

    Device type:
    Metos 5

    Firmware version:
    v1.28

    Firmware revision date:
    2024-10-17 12:07:00

    Device description:
    Metos v5.0 LTEIOT Station

                                          05014113
   Serial Number:
   Serial Number: 2023-01-01 00:01:42

Current date and time: 2023-01-01 00:01:42

Status of measurement: running

Next alarm time: 00:05:00
   Measure interval [sec.]: 300
Logging interval [sec.]: 900
   Transmission int. [sec.]: 1800
Max. number of data pckts: All
    GNSS Data:
                                           None
    Modem stack version:
                                           v1.20
    Modem stack revision date: 2024-03-05 14:40:00
                                        v1.00
2022-08-17 10:00:00
    USB stack version:
    USB stack revision date:
    Bootloader version:
                                           v1.04
   Bootloader revision date: 2024-05-15 12:00:00
    Bootloader description:
                                         BOOT STM32F103ZG
   Press H for help.
```

#### Option 2 - Print the last raw data of data memory

Press key 2 to see the last raw data.

```
Last raw data records from DataFlash memory:

Ord.Nm. RECORD HEADER RAW SENSOR DATA VALUES

0000001 18 1A 01 2024-11-04 13:15:00 00000000 1915 0000 0000 0000

Press H for help.
```

#### Option 3 - Print all raw data of data memory

Press key **3** to see all raw data.

```
All raw data records from DataFlash memory:

Ord.Nm. RECORD HEADER RAW SENSOR DATA VALUES

0000001 24 2C 01 2024-10-23 09:15:00 00004801 190F 0000 0000 0002 0888 0885

08BB 01CD 01CB 01D0

0000002 24 45 01 2024-10-23 09:30:00 00000000 1913 0000 0000 088E 0889

0891 01CB 01C5 01D1

0000003 24 0C 01 2024-10-23 09:45:00 00000000 1911 0000 0000 088A 0887

08BD 01D9 01CC 01E2

Press H for help.
```

![](_page_23_Picture_0.jpeg)

#### **Option 4 - Print sensors configuration set**

Press key 4 to see the configuration sensor set.

```
      Sensors configuration set:
      Chan. S.Code
      Full Name
      Short
      Unit
      Size NEG LST SUM AVG MIN MAX TIM USE AXL

      1 0x0007 Battery voltage
      BATTR
      mV
      2
      X

      2 0x001E Solar Panel
      SOLPN
      mV
      2
      X

      10 0x0005 Wind speed
      WNDSP
      m/s
      2
      X

      Press H for help.
      K
      K
      K
```

#### **Option 5 - Sensor testing**

Press key 5 to measure all connected sensors and see sensor data.

```
Sensor testing:
Input S.Code
                 Full Name Of Sensor
                                         Short Value
                                                               Unit
                                                                       Notes

        BAT
        0x0007 Battery voltage
        BATTR
        6528 mV

        SOL
        0x001E Solar Panel
        SOLPN
        6613 mV

      0x001E Solar Panel
                                                        6613 mV
WIND 0x0005 Wind speed
                                          WNDSP
                                                        0.0 m/s
Note: Press 8 to save a new sensor configuration set.
Done.
Press H for help.
```

#### Option 6 - Print all control registers of data memory

Press key **6** to see all control registers.

```
Control registers of data memory:

The number of all records = 0

The number of last records = 0

Pointer to initial record = 0

Pointer to starting record = 0

Pointer to next record = 0

Pointer of Memory Ctrl. = 0

Force data saving = false

Size of SD record = 24

Max. number of rec. ptrs = 344994

Max. number of SD rec. = 344992

Number of SD values = 4

Number of 1k records = 0

Press H for help.
```

![](_page_24_Picture_0.jpeg)

#### **Option 7 - Print DataFlash memory organization**

Press key **7** to see the station data flash (memory) status.

```
DataFlash memory organization:

DataFlash memory size = 8388608

Record Ctrl Reg. adr. = 4096

Sensor Config. Set adr. = 4116

Sensor Config. Set size = 1604

SD Record memory adr. = 8704

SD Record memory size = 8279904

Events Rec. memory adr. = 8288608

Events Rec. memory size = 100000

SD Record (max. size) = 784

Press H for help.
```

#### Option 8 - Make a new sensor configuration set

Press key **8** to detect and store all connected sensors to the motherboard. You need to confirm the new configuration by pressing key Y.

```
Do you really want to make a new sensors configuration set? [Y - Yes / N - No]
New sensors configuration set:
AWS sensor config... (wait a few seconds)... 100% restored!
Done.
Press H for help.
```

#### **Option 9 - Print the list of supported sensors**

Press key **9** to print the list of all supported sensors that can be connected to the METOS 5 motherboard. Refer to <u>Appendix D</u> for the detailed list.

![](_page_25_Picture_0.jpeg)

#### **Option A - System setup**

Press key A to enter the system setup menu. Further explained in paragraph 9.2 on page 29.

```
SYSTEM SETUP MENU:

1 - Setup the measure/logging/transmission intervals -> 300/900/1800 sec.

2 - Setup the system date and time -> 2023-01-01 00:08:08

3 - Setup the max. number of data logged packets -> All

Press ESC to return to MAIN MENU.
```

#### **Option C - Sensor settings**

Press key **C** for the sensor settings menu. Refer to paragraph 9.3 for a detailed explanation on page 31.

```
SENSOR SETTINGS:
  1 - Sensor type on RAIN
                                  -> Rain Gauge
  2 - Sensor resolution on RAIN -> 0.2 mm
  3 - Sensor type on REED
                                   -> Rain Gauge
                                 -> 0.2 mm
  4 - Sensor resolution on REED
  5 - Sensor type on SENS-1
                                   -> PI-BUS
                                   -> PI-BUS
  6 - Sensor type on SENS-2
  7 - Soil media type
                                   -> Mineral soil
  8 - Pulse length test (on RAIN input)
  Press ESC to return to MAIN MENU.
```

#### **Option D - Delete all stored data**

Press key **D** for an option to delete all stored data from memory. One is prompted to confirm this irreversible action by pressing key Y or to cancel this action by pressing key N.

```
Do you really want to delete all stored data? [Y - Yes / N - No]
Done.
Press H for help.
```

![](_page_26_Picture_0.jpeg)

#### **Option S - SDI12 bridge mode**

Press key **S** when you want to enter direct bridge mode to the connected SDI12 sensor to execute any manual SDI12 command directly on the sensor.

```
SDI12 interface - Bridge Mode.
Bridge mode opened (ESC - close):
Command:
```

#### Option L - Print modem info

Press key L to see modem, SIM card, communication, and server info.

```
LTEIOT module - System info:
Server Remote Address: 80.122.185.10
Server Remote Port:
                          44441
APN name:
                          None
                         None
APN login:
APN password: 240 sec.
Registration timeout: 240 sec.
Automatic
Preferred RAT (Network): AUTO RAT
Modem Manufacturer: Sierra Wireless
Modem Model:
                         HL7802
                        HL7802.4.7.1
Modem SW Version:
Modem Revision ID:
                         HL7802.4.7.1.0
Modem Serial Number:
                         52210231460310
IMEI:
                          359459092884092
                         SIM not inserted!
SIM Card ID (ICCID):
CAT-M1 LTE bands config: Unknown
NBI-IOT LTE bands config: Unknown
Last connection status:
Signal Strength:
                         Waiting for next connection...
Signal Quality:
                         Waiting for next connection...
Network type:
                         None
Transfer Protocol:
                          TCP
                          0/20
Server upload errors:
Press H for help.
```

![](_page_27_Picture_0.jpeg)

#### **Option P - Setup modem parameters**

Press key **P** to set up any modem connectivity parameters. Further explained in paragraph 10.4.

SETUP THE MODEM PARAMETERS: -> 80.122.185.10 -> 44441 DEFAULT REMOTE ADDRESS \* DEFAULT REMOTE PORT -> None 1 - CUSTOM REMOTE ADDRESS 2 - CUSTOM REMOTE PORT -> None 3 - APN NAME -> None 4 - APN LOGIN -> None 5 - APN PASSWORD -> None 6 - REGISTRATION TIMEOUT 7 - OPERATOR SELECTION -> 240 sec. -> Automatic 8 - PREFERRED RAT (NETWORK) -> AUTO RAT 9 - TRANSFER PROTOCOL -> TCP 9 - TRANSFER PROTOCOL -> TCP A - Antenna SelectionOnboard Antenna S - Network scan D - Set the default parameters F - Modem FOTA U - Modem FW Upgrade Press ESC to return to MAIN MENU.

#### **Option M - NBIoT modem bridge mode**

Press key **M** to enter direct bridge mode to the HL7802 modem in order to execute any supported AT command directly on the modem.

```
LTEIOT module - Bridge Mode.
LTE IOT module power: ACTIVE
LTE IOT module booting...
LTE IOT module check UART communication... done.
Bridge mode opened (ESC - close):
```

![](_page_28_Picture_0.jpeg)

#### Option T - Test (force) data transmission

Press key **T** to start the communication process. An example of successful communication can be found in Appendix A.

During initial communication (when the station is joining the CatM1 or NBIoT mobile network for the first time), the registration can take up to 4 minutes. The average time necessary for first-time registration is around 1.5 minutes. All next communications are usually done between 2 to 10 seconds.

#### Option G - Get a new GNSS position

Press key **G** to get a new GPS position. This option enables GNSS and can take up to 3 minutes. See the output in Appendix B.

#### **Option Z - FW Upgrade**

Press key Z in either PI Service Terminal or PI FW Uploader app manually reset the board into the bootloader mode. This option is mainly used to manually update the firmware of the motherboard.

### 9.2 System Setup (Sub-Menus of option 'A' from Main Menu)

SYSTEM SETUP MENU: 1 - Setup the measure/logging/transmission intervals -> 300/900/1800 sec. 2 - Setup the system date and time -> 2023-01-01 00:22:25 3 - Setup the max. number of data logged packets -> All Press ESC to return to MAIN MENU.

In this scenario, the METOS 5 is set up to perform sensor measurements every 300 seconds (5 minutes), store the measured data logs in 900 seconds (15 minutes), and it transmit the stored data every 1800 seconds (every 30 minutes).

#### Option 1 - Setup the measure/logging/transmission intervals

We can change the measurement, logging, and transmission interval values.

In the given example below, we set the measurement interval to 15 minutes, the logging interval to 15 minutes, and the transmission interval to 1 hour.

![](_page_29_Picture_0.jpeg)

```
Set up the measure/logging interval:
Enter NEW MEASURE INTERVAL (300 sec.) [in seconds] (from 60 to 43200) = 900
Enter NEW LOGGING INTERVAL (900 sec.) [in seconds] (from 60 to 43200) = 900
Enter NEW TRANSMISSION INTERVAL (1800 sec.) [in seconds] (from 300 to 43200) = 3600
The new intervals changed!
Current status of intervals:
Measure interval [sec.]: 900
Logging interval [sec.]: 900
Transmission interval [sec.]: 3600
Press H for help.
Press ESC to return to MAIN MENU.
```

The same settings can be changed on the weather station configuration page in FieldClimate and they will be transmitted and applied on the station at the next successful transmission.

Warning! These settings have an effect on the battery and transmission data size.

The more frequent the measurements and the transmissions, the more battery power the device will need. The METOS 5 supports very frequent transmissions due to its rechargeable battery.

The same is true for the data transmissions. More frequent measurements and logging intervals will require more data to be transferred to the FieldClimate cloud. Make sure you have a suitable data plan with the SIM card provider.

#### Option 2 - Setup the system date and time

There is no need to set up the system date and time as the values are synced automatically with each data transmission with FieldClimate cloud.

#### Option 3 - Set up the max. number of data-logged packets

Use this option when you want to send all logged data packets. It is not needed as the weather station automatically sends all the necessary packets.

```
Set up the max. number of data logged packets:
Current the max. number of packets: All
Do you want to send ALL logged data packets? [Y/N]
New max. number of data packets: All
Done.
Press H for help.
Press ESC to return to MAIN MENU.
```

![](_page_30_Picture_0.jpeg)

# 9.3 Sensors Configuration (Sub-Menus of Option 'C' From Main Menu)

METOS 5 weather station supports defining the connected sensors on the RAIN, REED, SENS-1, and SENS-2 inputs. It is mandatory to select the correct sensors from these menus in order for the station to recognize the sensors correctly, depending on the input the sensor is connected to.

These are the default settings that are used on the METOS 5 station:

```
SENSOR SETTINGS:

1 - Sensor type on RAIN -> Rain Gauge

2 - Sensor resolution on RAIN -> 0.2 mm

3 - Sensor type on REED -> Rain Gauge

4 - Sensor resolution on REED -> 0.2 mm

5 - Sensor type on SENS-1 -> PI-BUS

6 - Sensor type on SENS-2 -> PI-BUS

7 - Soil media type -> Mineral soil

8 - Pulse length test (on RAIN input)

Press ESC to return to MAIN MENU.
```

#### **Option 1 - Sensor type on RAIN**

```
Current sensor type on RAIN: Rain Gauge

0 - Rain Gauge

1 - Water Meter (Resettable)

2 - Water Meter (Accumulative)

Select new option: 0

New selected sensor type on RAIN: Rain Gauge

Done.

Press H for help.

Press ESC to return to MAIN MENU.
```

When a water meter sensor is connected to the RAIN input, it is suggested that the 'option 1' Water Meter (Resettable) value is selected.

![](_page_31_Picture_0.jpeg)

#### **Option 2 - Sensor resolution on RAIN**

```
Current sensor resolution on RAIN: 0.2 mm

0 - 0.1 mm

1 - 0.2 mm

2 - 0.5 mm

Select new option: 1

New selected sensor resolution on RAIN: 0.2 mm

Done.

Press H for help.

Press ESC to return to MAIN MENU.
```

The default rain gauge tipping mechanism detects 0.2mm of rain for every tip. In case you use some other rain gauge sensor, you can select between options 0.1, 0.2, and 0.5 mm of rain for each pulse from the sensor.

#### **Option 3 - Sensor type on REED**

Same as option 1 (sensor type on rain input)

#### **Option 4 - Sensor resolution on REED**

Same as option 2 (sensor resolution on rain)

![](_page_32_Picture_0.jpeg)

#### **Option 5 - Sensor type on SENS-1**

|       | - P1-B05                               |
|-------|----------------------------------------|
| 1     | - Decagon/METER EC5                    |
| 2     | - Decagon/METER 10HS                   |
| 3     | - Decagon LEAF WETNESS                 |
| 4     | - METER PHYTOS 31                      |
| 5     | - Decagon MPS1                         |
| 6     | - Decagon MPS2                         |
| 7     | - Decagon MPS6                         |
| 8     | - METER TEROS 12                       |
| 9     | - Decagon/METER 5TE                    |
| 10    | - Decagon/METER 5TM                    |
| 11    | - Decagon/METER GS3                    |
| 12    | - Decagon/METER ES-2(F)                |
| 13    | - Decagon/METER GS1                    |
| 14    | - METER CTD-10/HYDROS 21               |
| 15    | - PI54D                                |
| 16    | - METER TEROS 21                       |
| 17    | - Generic analog voltage               |
| 18    | - Analog water pressure                |
| 19    | - Analog tensiometer                   |
| 20    | - Analog irrigation                    |
| 21    | - Analog water level                   |
| 22    | - Analog dendrometer                   |
| Sele  | ct new option: 0                       |
|       |                                        |
| New : | selected sensor type on SENS-1: PI-BUS |
| Done  |                                        |

SENS-1 input on the METOS 5 board supports multiple different sensors. In the menu, the user needs to select the appropriate sensor that is connected to the SENS-1 input otherwise the METOS 5 will use the default value of the PIBUS sensor. For instance, if a PI54D sensor is connected but option 15 is not selected (15 – PI54D) for this input, the METOS 5 will not recognize the connected sensor properly and the user will not get any values from this sensor on the FieldClimate platform.

After you insert the desired option press Enter key to confirm the input.

#### **Option 6 - Sensor type on SENS-2**

Same as Option 5 – Sensor type on SENS-1 but in this case the setting determines which sensor is connected to the SENS-2 input.

#### **Option 7 - Soil media type**

This option is only needed when a soil monitoring sensor is connected to either or both of the SENS-1 and/or SENS-2 inputs.

The default soil media type is set to 0 – Mineral soil as this option is used in the majority of cases. The user can select a different soil media type from this menu.

![](_page_33_Picture_0.jpeg)

```
Current soil media type: Mineral soil
0
    - Mineral soil
1
    - Potting soil
2
    - Rockwool soil
     - Perlite soil
3
    - Peat soil
4
Select new option: 0
New selected soil media type: Mineral soil
Done.
Press H for help.
Press ESC to return to MAIN MENU
```

After the desired option is selected, one needs to press the Enter key to confirm.

#### **Option 8 - Pulse length test (on RAIN input)**

This option is to test the pulse length of a rain gauge sensor connected to the RAIN input. Carefully moving the tipping spoon of the rain gauge to the left and right generates the corresponding pulse length measurements. The acceptable minimum pulse length is 35 ms.

```
PULSE LENGTH TESTING ON RAIN INPUT
(ESC - Cancel, Min. pulse length = 35 ms)
             Pulse length = 45 ms
Nm = 1
                                      Raw register: 2
Nm = 2
             Pulse length = 53 ms
                                      Raw register: 4
Nm = 3
             Pulse length = 50 \text{ ms}
                                      Raw register: 6
Nm = 4
             Pulse length = 64 ms
                                      Raw register: 8
Nm = 5
             Pulse length = 59 ms
                                      Raw register: 10
```

![](_page_34_Picture_0.jpeg)

# 9.4 Modem Configuration (Sub-Menus of Option 'P' From Main Menu)

| SETUP THE MODEM PARAMETERS:                |                  |
|--------------------------------------------|------------------|
| <ul> <li>DEFAULT REMOTE ADDRESS</li> </ul> | -> 80.122.185.10 |
| <ul> <li>DEFAULT REMOTE PORT</li> </ul>    | -> 44441         |
| 1 - CUSTOM REMOTE ADDRESS                  | -> None          |
| 2 - CUSTOM REMOTE PORT                     | -> None          |
| 3 - APN NAME                               | -> None          |
| 4 - APN LOGIN                              | -> None          |
| 5 - APN PASSWORD                           | -> None          |
| 6 - REGISTRATION TIMEOUT                   | -> 240 sec.      |
| 7 - OPERATOR SELECTION                     | -> Automatic     |
| 8 - PREFERRED RAT (NETWORK)                | -> AUTO RAT      |
| 9 - TRANSFER PROTOCOL                      | -> TCP           |
| A - Antenna SelectionOnboard Ante          | nna              |
| S - Network scan                           |                  |
| D - Set the default parameters             |                  |
| F - Modem FOTA                             |                  |
| U - Modem FW Upgrade                       |                  |
| Press ESC to return to MAIN MENU.          |                  |

There is a default Remote Address (80.122.185.10) and Remote Port (44441) used by the station to send data. These default settings indicated by asterisk (\*) can be changed using options 1 and 2 respectively.

#### **Option 1 - CUSTOM REMOTE ADDRESS**

Option to enter the new custom remote address that shall be used by the station to send data.

#### **Option 2 - CUSTOM REMOTE PORT**

Option to enter a new custom port to be used in data transmission by the station.

#### **Option 3 - APN NAME**

When the SIM card requires an APN Name to be set, the user needs to set the appropriate APN value here.

#### **Option 4 – APN LOGIN**

When the SIM card requires an APN username to be set, the user needs to set the appropriate APN username value here.

![](_page_35_Picture_0.jpeg)

#### **Option 5 – APN PASSWORD**

When the SIM card requires an APN password to be set, the user needs to set the appropriate APN password value here.

#### **Option 6 - REGISTRATION TIMEOUT**

This is the maximum registration timeout where the weather station is trying to attach to the mobile network. The initial communication usually takes around 1.5 minutes on average but can take up to 4 minutes. All next communications are usually done in between 2 to 10 seconds. Setting the value higher to 240 seconds is not recommended.

#### **Option 7 - OPERATOR SELECTION**

Current operator selection: Automatic Do you want to select an operator manually? [Y/N] Enter new numeric network name (MCC+MNC):

When the automatic mode is not sufficient, the user can insert a specific MCC and MNC mobile network operator code. After you enter the MCC and MNC value press Enter to confirm or press Esc to cancel and exit this menu.

**Option 8 - PREFERRED RAT (Network)** 

```
Current preferred RAT (Network): AUTO RAT SELECTION
Select new RAT (Network) or escape [ESC]:
1 - Preferred NB-IOT
2 - Preferred CAT-M1
3 - Preferred 2G/GSM
4 - AUTO RAT SELECTION
5 - Only NB-IOT
6 - Only CAT-M1
7 - Only 2G/GSM
```

Users can select from the seven available Radio Access Technologies (RAT) options to optimize connectivity.

• When a preferred RAT option is selected (Options 1-3), the station will prioritize the selected RAT during network registration. If registration fails using the preferred RAT, the station will automatically attempt to connect with the other remaining available RATs.

![](_page_36_Picture_0.jpeg)

- AUTO RAT SELECTION (Option 4): If this option is selected, the station defaults to the NB-IoT for initial network registration. If NB-IoT is unavailable, it will sequentially attempt to connect using other RATS, CAT-M1, and 2G/GSM in that order.
- There is also an option to exclusively select only a particular RAT to use (Options 5-7). In this case, only that RAT shall be used during network registration. If the registration fails, the station shall not attempt any other RATs but will retry with the selected RAT at a later time.

#### **Option 9 - TRANSFER PROTOCOL**

```
Current Transfer Protocol: TCP
Select new one or escape [ESC]:
1 - UDP
2 - TCP
```

Users also have the option to select any of the 2 transfer protocols to manage data transmission over the network.

User Data Protocol (UDP) and Transmission Control Protocol (TCP).

TCP provides reliable, ordered, and error-checked data transmission, while UDP prioritizes speed and efficiency by omitting reliability checks.

#### **Option A - Antenna Selection**

There is a default onboard antenna to enhance the signal for connectivity. In areas where there are connectivity challenges, an external antenna can be used. In this instance, option 2 should be selected.

```
Current Antenna Selected: Onboard Antenna
Select new one or escape [ESC]:
1 - Onboard Antenna
2 - External Antenna
```

#### **Option S - Network scan**

This option scans for all available networks in the area of deployment of the METOS 5 product. It can take up to 2 minutes. This gives the user vital information about available networks that can be used for connectivity.

![](_page_37_Picture_0.jpeg)

```
Modem is starting ...
LTE IoT module check UART communication... done.
Modem initialization process... done.
Network scan is running (wait up to 2 minutes) ... done.
Nm. of found operators: 2
                               -> Network available
1. operator: Status
             Operator name -> Al
MCC+MNC -> 23201
             Access technology -> E-UTRAN
2. operator: Status
                               -> Unknown network
                             -> Magenta-T-
-> 23203
             Operator name
             MCC+MNC
             Access technology -> E-UTRAN
Modem is turning off... done.
Press H for help.
Press ESC to return to MAIN MENU.
```

#### **Option D - Set the default parameters**

This option clears all user input configuration and sets the values back to default mode:

```
Do you want to set the default parameters? [Y - Yes / N - No]
Done.
Press H for help.
Press ESC to return to MAIN MENU.
```

#### **Option F - Modem FOTA**

Option to update the modem firmware remotely. Some modes (NBIoT) are currently not supported. For further inquiries and clarification, please contact support.

#### **Option U - Modem FW Upgrade**

Updating the HL78xx modem with a step-by-step guide in the terminal. Normally, the devices are shipped with updated modem firmware. One should use this option only when instructed by the support team.

```
MODEM FW UPDATE MODE
Modem booting up... waiting
LTE IoT module check UART communication... ... done.
1. Disconnect COM port in Terminal Application.
2. Open the Sierra Updater Application and proceed with the instructions.
(Select UART port, enter COM port number and baud rate 115200)
3. Wait until the Sierra Updater Application finish the process.
4. The process ends when its request to press ENTER.
5. Once the process is finished reboot the board.
!!! CAUTION: DON'T INTERRUPT FW UPLOADING PROCESS. AN INTERRUPTION CAN CAUSE FW CORRUPTION !!!
```

![](_page_38_Picture_0.jpeg)

## 9.5 METOS 5 Communication Check

**Option L** – Print NBIoT info in the main menu will show you all communication parameters used for connectivity and it will print out the modem info and SIM card info.

| LTEIOT module - System inf                                                                                                    | 0:                                                                                                    |
|----------------------------------------------------------------------------------------------------|----------------------------------------------------------------------------------------------------|
| Server Remote Address:<br>Server Remote Port:<br>APN name:<br>APN login:<br>APN password:<br>Registration timeout:<br>Operator selection:<br>Preferred RAT (Network):                                                               | 80.122.185.10<br>44441<br>None<br>None<br>240 sec.<br>Automatic<br>NB-IoT                                                                                                    |
| Modem Manufacturer:<br>Modem Model:<br>Modem SW Version:<br>Modem Revision ID:<br>Modem Serial Number:<br>IMEI:<br>SIM Card ID (ICCID):<br>IMSI:<br>SIM MCC:<br>SIM MNC:<br>CAT-M1 LTE bands config:<br>NBI-IoT LTE bands config:   | Sierra Wireless<br>HL7802<br>HL7802.4.7.1<br>HL7802.4.7.1.0<br>52210231460310<br>359459092884092<br>89882806660010805192<br>901405101080519<br>901<br>40<br>0000000000000A0A188E -> LTE Bands: 2, 3, 4, 8, 12, 13, 18, 20, 26, 28<br>0000000000000080084 -> LTE Bands: 3, 8, 20 |
| Last connection status:                                                                                                    |                                                                                                    |
| Signal Strength:<br>Signal Quality:<br>Network type:<br>Network name:<br>Current MCC:<br>Current MNC:<br>Current RAT:<br>Active LTE Band:<br>Registration time:<br>Transfer Protocol:<br>Server upload errors:<br>Press H for help. | 42 %<br>86 %<br>roaming<br>Ince.net<br>232<br>03<br>NB-IOT<br>8<br>1 sec.<br>TCP<br>0/20                                                                                                    |

The last connection status tells us the signal strength (42%) of the NBIoT (Radio Access Technology: NB1) connectivity, that the sim card is in the roaming network, it uses a network with the name "1nce.net" and it took 1 second for the last registration time to the network.

An example of a full successful communication is in Appendix A: Example of successful communication.

An example of failed communication is in Appendix C.

![](_page_39_Picture_0.jpeg)

## **10. Supported Sensors**

A list of supported sensors can be found in <u>Appendix D</u> of this document.

#### **Option 9 - PRINT THE LIST OF SUPPORTED SENSORS (Option from Main menu)**

Alternatively, one can connect the METOS 5 to a computer and access the menu of the list of supported sensors by using option 9.

MAIN MENU:

| <ul> <li>Print system info</li> <li>Print last raw data of data memory</li> <li>Print all raw data of data memory</li> <li>Print sensors configuration set</li> <li>Sensor testing</li> <li>Print DataFlash memory organization</li> <li>Make a new sensors configuration set</li> <li>Print the list of supported sensors</li> <li>System setup</li> <li>Sensor settings</li> <li>Delete all stored data</li> <li>SD12 bridge mode</li> <li>Print dode bridge mode</li> <li>Test (force) data transmission</li> <li>Get new GNSS position</li> <li>FW Upgrade</li> </ul> |                                     |                |      |        |        |        |     |     |        |        |        |     |     |     |
|----------------------------------------------------------------------------------------------------|-------------------------------------|----------------|------|--------|--------|--------|-----|-----|--------|--------|--------|-----|-----|-----|
| Nm. S.Code Group                                                                                                    | Full Name                           | Short          | Unit |        | Size   | NEG    | LST | SUM | AVG    | MIN    | MAX    | TIM | USE | AXL |
| 1 0x0000 0x01<br>2 0x0010 0x03                                                                                                    | Air temperature<br>Soil temperature | AIRTM<br>SOILT |      | C<br>C | 2<br>2 | x<br>x |     |     | x<br>x | x<br>x | x<br>x |     |     |     |

This option shall populate the list of all supported sensors on the terminal.

![](_page_40_Picture_0.jpeg)

# 11. METOS 5 Firmware

The latest production firmware for the METOS 5 can be found here:

https://support.metos.at/en/support/solutions/articles/15000018473-latest-firmware-fw-all-stations

This link is always synchronized with the latest official stable released firmware versions. Users are thereby strongly advised to always use the latest when flashing new firmware onto the METOS 5 motherboard.

# 12. FieldClimate

## **12.1. Register on the FieldClimate**

To start using services provided by Pessl Instrument, one needs to register the device on the FieldClimate platform, which grants one access to the data in graphs and tables. FieldClimate also provides a powerful decision support system for growing one's crops (plant protection, irrigation, sowing, harvesting, fertilizing).

Register as a new user at <a href="http://fieldclimate.com/">http://fieldclimate.com/</a>

| FieldClimate by Pessi   | FieldClimate by Pessal     Look and     Standard     Manual from 5 charactery     Summary     Confirm pressure times to the same give                                                 | FieldClimate by Vessi                                                         |
|-------------------------|----------------------------------------------------------------------------------------------------|-------------------------------------------------------------------------------|
| • Terrent 0             | BABCINI'D<br>Pertrame                                                                                                    | User successfully created! Rease check your email to activate<br>your account |
| topini     Keepmangeela | Last sets<br>Engl with formal engine front com-                                                                                                    | LOGIN                                                                         |
| and to Ohen man         | © English -                                                                                                    | HERDRITER AMOTHER LISER                                                       |
|                         | Please trokes the following terms and conditions before you<br>age up for FieldClimate services: By checking the horyse<br>indicate your agreement. Privacy Restment, User Agreement. |                                                                               |

1. Go to ng.fieldclimate.com/2. Insert your personal3. Check your e-mail and clickloginand click the button data & e-mail.on the link to activate the user"+".account you created.

![](_page_41_Picture_0.jpeg)

## 12.2. Add your METOS 5 device to your FieldClimate profile

Now you can log in to FieldClimate.com. To add your METOS 5 device, click on the icon on the top right corner User Menu > Add/Remove station. It will ask you for the Station Serial number (SN) and the station key. Now the silver sticker (in the figure) that came with your METOS 5 has to be used. Key 1 gives you full (admin) access and enables you to change all the settings and set up the METOS 5. With Key 2 the user is not allowed to change the station parameters but can access all the data.

|               | n n n n z       |
|---------------|-----------------|
| Serial:       | 00000000        |
| Key 1:        | xdes7           |
| Key 2:        | g25am           |
| Pessl Instrum | ents Ges.m.b.H. |

Example of the label on the METOS 5 device

| Add Statio                                               | n                                                                                                    | × |
|----------------------------------------------------------|----------------------------------------------------------------------------------------------------|---|
| Use the Station II<br>1 if you want to b<br>only access. | D and key that came with your iMetos station to add it to your list. Use key<br>be able to change station configuration settings or key 2 if you want read- |   |
| Station id:                                              | ID provided on the station sticker                                                                                                    |   |
|                                                          |                                                                                                    |   |

Screenshot of adding the device to your FieldClimate account

![](_page_42_Picture_0.jpeg)

# 13. FieldClimate API

All the data that is available on the FieldClimate platform can be retrieved automatically via our FieldClimate API system. The latest documentation is here: https://api.fieldclimate.com/v2/docs .

![](_page_43_Picture_0.jpeg)

# 14. FAQ

## 14.1. Modem responses for joining the mobile network

When the METOS 5 tries to join the mobile network, it responds with one of these responses:

<stat> Indicates the EPS registration status

- 0 Not registered; MT is currently not searching for an operator to register to
- 1 Registered, home network
- 2 Not registered but MT is currently trying to attach or searching for an operator to register to
- 3 Registration denied
- 4 Unknown (e.g. out of E-UTRAN coverage)
- 5 Registered, roaming
- 6 Registered for "SMS only", home network (not applicable)
- 7 Registered for "SMS only", roaming (not applicable)
- 8 Attached for emergency bearer services only
- 9 Registered for "CSFB not preferred", home network (not applicable)
- 10 Registered for "CSFB not preferred", roaming (not applicable)

#### Example 1:

AT+CEREG?

+CEREG: 0,3 OK

This means the station registration to the mobile network is denied. In this case, check the APN settings.

#### Example 2:

AT+CEREG?

+CEREG: 0,2 OK

This means the station is trying to find a network to register to.

![](_page_44_Picture_0.jpeg)

#### Example 3:

AT+CEREG?

+CEREG: 0,1 OK

The station successfully joined the home mobile network.

#### Example 4:

AT+CEREG?

+CEREG: 0,5 OK

The station successfully joined the roaming mobile network.

### 14.2. No SIM Card Detected

Check if the SIM card is inserted properly in the SIM card holder and if the holder is locked in the position. Unlocked holders or damaged (bent) pivots can lead to bad SIM card contact with the motherboard and the communication will fail.

![](_page_45_Picture_0.jpeg)

## 15. Support

For all support questions, please send an email to <a href="mailto:support@metos.at">support@metos.at</a> or contact your local key account manager or distributor.

When contacting support, it is very helpful that you provide us with your description of the issue and the log from the PI Service Terminal which includes output from the Main menu options:

- 1 Print system info
- 2 Print the last raw data of data memory
- 3 Print all raw data of data memory
- 4 Print sensors configuration set
- 5 Sensor testing
- 6 Print all control registers of data memory
- 7 Print DataFlash memory
- C Sensor settings
- L Print NBIoT info
- P Setup NBIoT module parameters
- T Test (force) data transmission

When remote support is needed, we can provide it via the TeamViewer app or Google Meet. In this case, you need to connect the station to the PC and have working access to the PI Service Terminal main menu.

![](_page_46_Picture_0.jpeg)

# **Appendix A: Example of a Successful Communication**

```
SENSOR DATA TRANSMISSION.
                                                     OK
LTE IOT module power: ACTIVE
                                                    AT+WDSI?
LTE IoT module booting...
LTE IOT module check UART communication...
                                                    +WDSI: 0
done.
                                                    OK
AТ
OK
                                                    AT+IFC=2, 2
ATE0
                                                    OK
OK
                                                    ATS2=255
AT+CFUN=1
                                                     OK
OK
                                                    ATI0
AT+CFUN?
                                                    HL7802
+CFUN: 1
                                                     OK
OK
                                                    ATI8
AT+KGPIOCFG=6,0,2
                                                    HL7802.4.7.1
OK
                                                    OK
AT+KGPIOCFG=14,0,2
                                                    ATI3
OK
                                                    HL7802.4.7.1.0
                                                    OK
AT+KGPIO=6,1
OK
                                                    AT+CGMI
                                                    Sierra Wireless
AT+KGPIO=14,0
                                                    OK
OK
                                                    AT+GSN
<<< Onboard Antenna Enabled. >>>
                                                     359459092884092
                                                    OK
AT+KSIMSEL?
+KSIMSEL: 0,,1
                                                    AT+KGSN=3
```

![](_page_47_Picture_0.jpeg)

```
+KGSN: 52210231460310
                                                  AT+CREG?
                                                  +CREG: 0,5
OK
                                                  OK
AT+CCID
+CCID: 89882806660010805192
                                                  <<< Registered in 1 second, roaming >>>
OK
                                                  AT+KSRAT?
AT+CIMI
                                                  +KSRAT: 1
901405101080519
                                                  OK
OK
                                                  <<< Current RAT mode: NB-IoT >>>
AT+KBNDCFG?
+KBNDCFG: 0,000000000000000000000
                                                  AT+CESQ
+KBNDCFG: 1,0000000000000080084
                                                  +CESQ: 99,99,255,255,29,40
+KBNDCFG: 2,0
                                                  OK
OK
                                                  AT+COPS?
AT+KSELACQ?
                                                  +COPS: 0,0,"1nce.net",9
+KSELACQ: 2,3,1
                                                  OK
OK
                                                  AT+COPS=3,2,"0"
<<< NB-IoT network selected >>>
                                                  OK
AT+CGDCONT?
                                                  AT+COPS?
+CGDCONT: 1,"IP",,,0,0,0,0,0,0,,0,,,,,
                                                  +COPS: 0,2,"23203",9
+CGDCONT: 2,"IPV4V6",,,0,0,0,0,0,0,,0,,,,,
                                                  OK
OK
                                                  AT+KBND?
                                                  AT+COPS?
+COPS: 0,0,"1nce.net",9
                                                  OK
OK
                                                  AT+CGDCONT?
AT+CEREG?
                                                  +CGDCONT: 1,"IP",,,0,0,0,0,0,0,,0,,,,
+CEREG: 0,5
                                                  +CGDCONT: 2,"IPV4V6",,,0,0,0,0,0,0,,0,,,,
OK
                                                  OK
```

![](_page_48_Picture_0.jpeg)

```
AT+CGPADDR=1
                                                    4MDY2NjAwMTA4MDUxOTIADzkwMTQwNTEwMTA4MDUxO
                                                    QATaAAXAAAABqsARmEAxoIBxvwABw1MjIxMDIzMTQ
+CGPADDR: 1,"100.104.239.4"
                                                    2MDMxMAAdMjktMDQxNAAghQMhKAAjqBYkcBclACZTa
                                                    WVycmEgV2lyZWxlc3MAJzAwMDAwMDAwMDBBMEE
OK
                                                    xODhFACgwMDAwMDAwMDAwMDA4MDA4NAAsAQ==
                                                    CmYCAwEBE0EBBVAAJBA1ADAQEQAAAAACAAZsZHgAC6B
                                                    kFAA0BAAEA
AT+KCNXCFG=1, "GPRS", ""
OK
                                                    --EOF--Pattern--
AT+KCNXUP=1
                                                    OK
OK
                                                    +KTCP DATA: 1,48
+KCNX IND: 1,1,0
                                                    +KTCP_ACK: 1,484,484
<<< Connected >>>
                                                    <<< Received data from server: 48 >>>
AT+KTCPCFG=1,0,"80.122.185.10",44441,,0,1
                                                    AT+KTCPRCV=1,48
+KTCPCFG: 1
                                                    CONNECT
OK
                                                    O+cCAAETQQEFASQQJSYwEAWEAwIsAQMIBwbwAAiAAC
                                                    AkEBA=--EOF--Pattern--
AT+KTCPCNX=1
                                                    OK
ERROR
                                                    <<< RESPONSE OK (SETTING PACKET) >>>
AT+KTCPCNX=1
OK
                                                    <<< CHECK FOR NEW FIRMWARE AVAILABLE >>>
+KTCP IND: 1,1
                                                     Invalid Firmware Revision!
<<< TCP session is set up and ready for
                                                    <<< CLOSING MODE >>>
operation >>>
                                                    AT+KTCPCLOSE=1,1
<<< UPLOAD PROCESS - TCP >>>
                                                    OK
<<< Payload limit = 4200 >>>
                                                    AT+KTCPDEL=1
                                                    OK
AT+KTCPSND=1,484
CONNECT
                                                    AT+KCNXDOWN=1,1
JKUBAwABE0EBBVAAAfQBAoAABCotVgUkEBcABxIQBR
ExbmNlLm5ldAASAQAUAQAAABWqQwUAFqEe6AAfAwAi
                                                    OK
ASkIDTM10TQ10TA5Mjg4NDA5MgAqJBA1ADAQKyQQJQ
AwEAZOb251AAdOb251AAhOb251AAkBCkhMNzgwMgAL
                                                    +KCNX IND: 1,3
SEw3ODAyLjQuNy4xAAxITDc4MDIuNC43LjEuMAAOOD
```

![](_page_49_Picture_0.jpeg)

```
k40DI
<<< Closed >>>
<<< Module Power OFF process >>>
AT
OK
AT+CPOF
OK
LTE IOT module power: SLEEP
NEW REMOTE SETTINGS FROM SERVER RESPONSE
Measure interval: 5 min. (accepted)
Logging interval: 15 min. (accepted)
Transmission interval: 30 min. (accepted)
Network registration timeout: 240 sec.
(accepted)
New timestamp: 2024-10-25 10:30:26
(accepted)
RTC upgraded.
Done.
End of AWS EVENT: 2024-10-25 10:30:26
SENSOR MEASUREMENT.
Done.
End of AWS EVENT: 2024-10-25 10:35:01
```

![](_page_50_Picture_0.jpeg)

## **Appendix B: Example of a Failed Getting GPS Position**

```
GET NEW GNSS DATA.
                                       0,0,0,0,0,0,0,0,0,0,0*0A
LTE IOT module power: ACTIVE
                                       OK
LTE IOT module booting...
LTE
     Iot
           module
                    check
                            UART
communication... done.
                                       Timeout!
АT
                                       GNSS module has not received any valid
                                       data!
OK
                                       <<< CLOSING MODE >>>
AT+CFUN=0
                                       AT+GNSSSTOP
OK
                                       OK
AT+CFUN?
                                       +GNSSEV: 2,1
+CFUN: 0
OK
                                       GNSS Disabled.
AT+GNSSNMEA=0,1000,0,3
                                       AT+CFUN=1
OK
                                       OK
AT+GNSSSTART=0
                                       AT+CFUN?
OK
                                       +CFUN: 1
+GNSSEV: 0,1
                                       OK
+GNSSEV: 1,1
                                       Done.
GNSS Enabled.
+GNSSEV: 3,0
                                       <<< Module Power OFF process >>>
                                       AΤ
The Searching of a GNSS position is
starting and takes time up to 3 minutes
                                       OK
(ESC - stop).
                                       AT+CPOF
The Searching is in process.
                                       OK
AT+GNSSNMEA=4
CONNECT
                                       LTE IOT module power: SLEEP
Press H for help.
.....PGSA,A,1,,,,,,,,,,,*1E
0,0,0,0,0,0,0,0,0,0,0*0A
$GPGGA,000306.00,,,,0,00,,,,,*4D
$GPGSA, A, 1, , , , , , , , , , , , *1E
```

![](_page_51_Picture_0.jpeg)

## **Appendix C: Example of an Unsuccessful Communication**

```
FORCED DATA TRANSMISSION
                                                   <<< Onboard Antenna Enabled. >>>
SENSOR MEASUREMENT.
Cancelled (Not valid timestamp).
                                                  AT+KSIMSEL?
SENSOR DATA LOGGING.
                                                  +KSIMSEL: 0,,1
Cancelled (Not valid timestamp).
                                                   OK
LTE IOT module power: ACTIVE
                                                   AT+WDSI?
LTE IOT module booting...
                                                   +WDSI: 0
               module check UART
LTE
      IoT
                                                   OK
communication... done.
АT
                                                  AT+IFC=2, 2
OK
                                                   OK
ATE0
OK
                                                  ATS2=255
                                                   OK
AT+CFUN=1
OK
                                                   ATI0
                                                  HL7802
AT+CFUN?
                                                   OK
+CFUN: 1
OK
                                                  ATI8
                                                   HL7802.4.7.1
AT+KGPIOCFG=6,0,2
                                                   OK
OK
                                                  ATI3
AT+KGPIOCFG=14,0,2
                                                  HL7802.4.7.1.0
OK
                                                   OK
AT+KGPIO=6,1
                                                  AT+CGMI
OK
                                                   Sierra Wireless
                                                   OK
AT+KGPIO=14,0
OK
                                                   AT+GSN
```

![](_page_52_Picture_0.jpeg)

```
359459092884092
                                                   AT+COPS?
                                                   +COPS: 0
OK
                                                   OK
AT+KGSN=3
+KGSN: 52210231460310
                                                   AT+CEREG?
                                                   +CEREG: 0,2
OK
                                                   OK
AT+CCID
+CCID: 89882806660010805192
                                                   AT+CREG?
OK
                                                   +CREG: 0,0
                                                   OK
AT+CIMI
901405101080519
                                                   AT+CEREG?
OK
                                                   +CEREG: 0,2
                                                   OK
AT+KBNDCFG?
+KBNDCFG: 0,000000000000000A0A188E
                                                   AT+CREG?
+KBNDCFG: 1,0000000000000080084
                                                   +CREG: 0,0
+KBNDCFG: 2,0
                                                   OK
OK
                                                   AT+CEREG?
AT+KSELACQ?
                                                   +CEREG: 0,2
ERROR
                                                    OK
                                                   AT+CREG?
AT+KSELACQ?
+KSELACQ: 1,3,2
                                                   +CREG: 0,0
OK
                                                   OK
<<< CAT-M1 network selected >>>
                                                   AT+CEREG?
                                                   +CEREG: 0,2
AT+CGDCONT?
                                                   OK
+CGDCONT: 1,"IP",,,0,0,0,0,0,0,,0,,,,,
+CGDCONT: 2,"IPV4V6",,,0,0,0,0,0,0,,0,,,,,
                                                   AT+CREG?
OK
                                                   +CREG: 0,0
                                                   OK
```

![](_page_53_Picture_0.jpeg)

| AT+CEREG?   | AT+CREG?    |
|-------------|-------------|
| +CEREG: 0,2 | +CREG: 0,0  |
| ОК          | OK          |
|             |             |
| AT+CREG?    | AT+CEREG?   |
| +CREG: 0,0  | +CEREG: 0,2 |
| ОК          | OK          |
|             |             |
| AT+CEREG?   | AT+CREG?    |
| +CEREG: 0,2 | +CREG: 0,0  |
| ОК          | OK          |
|             |             |
| AT+CREG?    | AT+CEREG?   |
| +CREG: 0,0  | +CEREG: 0,2 |
| ОК          | OK          |
|             |             |
| AT+CEREG?   | AT+CREG?    |
| +CEREG: 0,2 | +CREG: 0,0  |
| OK          | OK          |
|             |             |
| AT+CREG?    | AT+CEREG?   |
| +CREG: 0,0  | +CEREG: 0,2 |
| OK          | OK          |
|             |             |
| AT+CEREG?   | AT+CREG?    |
| +CEREG: 0,2 | +CREG: 0,0  |
| ОК          | OK          |
|             |             |
| AT+CREG?    | AT+CEREG?   |
| +CREG: 0,0  | +CEREG: 0,2 |
| OK          | OK          |
|             |             |
| AT+CEREG?   | AT+CREG?    |
| +CEREG: 0,2 | +CREG: 0,0  |
| OK          | OK          |

![](_page_54_Picture_0.jpeg)

| <<< Registration failure ! >>>       |  |
|--------------------------------------|--|
| <<< Module Power OFF process >>>     |  |
|                                      |  |
| AT                                   |  |
| OK                                   |  |
|                                      |  |
|                                      |  |
| AT+CPOF                              |  |
| OK                                   |  |
|                                      |  |
|                                      |  |
| LTE IOT module power: SLEEP          |  |
|                                      |  |
| ERROR: LTEIOT communication failure! |  |
| Press H for help.                    |  |

![](_page_55_Picture_0.jpeg)

# **Appendix D: List of Supported Sensors**

The list of supported sensors:

| Nm. | S.Code | Group | Full Name                   | Short | Unit | Size | NEG | LST | SUM | AVG | MIN | MAX | TIM | USE | AXL |  |
|-----|--------|-------|-----------------------------|-------|------|------|-----|-----|-----|-----|-----|-----|-----|-----|-----|--|
|     |        |       |                             |       |      |      |     |     |     |     |     |     |     |     |     |  |
| 1   | 0x0000 | 0x01  | Air temperature             | AIRTM | C    | 2    | Х   |     |     | Х   | Х   | Х   |     |     |     |  |
| 2   | 0x0010 | 0x03  | Soil temperature            | SOILT | C    | 2    | Х   |     |     | Х   | Х   | Х   |     |     |     |  |
| 3   | 0x0300 | 0x05  | Precipitation               | PRECP | mm   | 2    |     | Х   |     |     |     |     |     |     |     |  |
| 4   | 0x0004 | 0x0C  | Leaf Wetness                | LEAFW | Min  | 1    |     |     |     |     |     |     | Х   |     |     |  |
| 5   | 0x0007 | 0x07  | Battery voltage             | BATTR | mV   | 2    |     | Х   |     |     |     |     |     |     |     |  |
| 6   | 0x001E | 0x2F  | Solar Panel                 | SOLPN | mV   | 2    |     | Х   |     |     |     |     |     |     |     |  |
| 7   | 0x002C | 0x28  | Water meter 1dL - Diff.     | WMTRC | DL   | 4    |     |     | Х   |     |     |     |     |     |     |  |
| 8   | 0x0005 | 0x06  | Wind speed                  | WNDSP | m/s  | 2    |     |     |     | Х   |     | Х   |     |     |     |  |
| 9   | 0x01FA | 0x01  | HC Air temperature          | HC-TM | C    | 2    | Х   |     |     | Х   | Х   | Х   |     |     |     |  |
| 10  | 0x01FB | 0x02  | HC Relative humidity        | HC-RH | Ŷ    | 2    |     |     |     | Х   | Х   | Х   |     |     |     |  |
| 11  | 0x0258 | 0x04  | Solar radiation             | SOLAR | W/m2 | 2    |     |     |     | Х   |     |     |     |     |     |  |
| 12  | 0x007B | 0x0B  | Watermark                   | WMARK | cBar | 1    |     |     |     | Х   |     |     |     |     |     |  |
| 13  | 0x8703 | 0x19  | EC-5 Water content          | EC5   | 00   | 2    | Х   |     |     | Х   |     |     |     |     |     |  |
| 14  | 0x5F01 | 0x19  | 10HS Water content          | 10HS  | qo   | 2    | Х   |     |     | Х   |     |     |     |     |     |  |
| 15  | 0x5E07 | 0x0C  | Decagon Leaf Wetness        | DLWET | Min  | 2    |     |     |     |     |     |     | Х   |     |     |  |
| 16  | 0x8732 | 0x2A  | MPS-1 Water potential       | MPSWP | kPa  | 2    |     |     |     | Х   |     |     |     |     |     |  |
| 17  | 0x8781 | 0x19  | GS1 Water content           | GS1WC | Ŷ    | 2    | Х   |     |     | Х   |     |     |     |     |     |  |
| 18  | 0x8741 | 0x2A  | MPS-2 Water potential       | MPSWP | kPa  | 2    |     |     |     | Х   |     |     |     |     |     |  |
| 19  | 0x8742 | 0x03  | MPS-2 Soil temperature      | MPST  | С    | 2    | Х   |     |     | Х   | Х   | Х   |     |     |     |  |
| 20  | 0x8743 | 0x2A  | MPS-6 Water potential       | MPSWP | kPa  | 2    |     |     |     | Х   |     |     |     |     |     |  |
| 21  | 0x8744 | 0x03  | MPS-6 Soil temperature      | MPST  | С    | 2    | Х   |     |     | Х   | Х   | Х   |     |     |     |  |
| 22  | 0x7811 | 0x2C  | 5TE Diel permittivity       | 5TED  | -    | 2    |     |     |     | Х   |     |     |     |     |     |  |
| 23  | 0x7812 | 0x2B  | 5TE El conductivity         | 5teec | mS/m | 2    |     |     |     | Х   |     |     |     |     |     |  |
| 24  | 0x7813 | 0x19  | 5TE Water content           | 5TEWC | 00   | 2    | Х   |     |     | Х   |     |     |     |     |     |  |
| 25  | 0x7814 | 0x03  | 5TE Soil temperature        | 5tet  | С    | 2    | Х   |     |     | Х   | Х   | Х   |     |     |     |  |
| 26  | 0x8762 | 0x2C  | 5TM/PI54D Diel permittivity | 5TMD  | -    | 2    |     |     |     | Х   |     |     |     |     |     |  |
| 27  | 0x8764 | 0x19  | 5TM/PI54D Water content     | 5TMWC | ę    | 2    | Х   |     |     | Х   |     |     |     |     |     |  |
| 28  | 0x8765 | 0x03  | 5TM/PI54D Soil temperature  | 5TMT  | С    | 2    | Х   |     |     | Х   | Х   | Х   |     |     |     |  |
| 29  | 0x8773 | 0x2C  | GS3 Diel permittivity       | GS3D  | -    | 2    |     |     |     | Х   |     |     |     |     |     |  |
| 30  | 0x8774 | 0x2B  | GS3 El conductivity         | GS3EC | mS/m | 2    |     |     |     | Х   |     |     |     |     |     |  |
| 31  | 0x8775 | 0x19  | GS3 Water content           | GS3WC | 90   | 2    | Х   |     |     | Х   |     |     |     |     |     |  |

![](_page_56_Picture_0.jpeg)

| 32 | 0x8772 | 0x03 | GS3 Soil temperature          | GS3T  | С         | 2 | х |   | х | х | х |   |   |  |
|----|--------|------|-------------------------------|-------|-----------|---|---|---|---|---|---|---|---|--|
| 33 | 0x6201 | 0x1C | Water depth                   | DEPTH | mm        | 2 |   |   | х | Х | Х |   |   |  |
| 34 | 0x6202 | 0x0F | Water temperature             | WTEMP | С         | 2 | Х |   | Х | Х | Х |   |   |  |
| 35 | 0x602A | 0x28 | Water meter 1dL - Inc.        | WMTRC | DL        | 4 |   | Х |   |   |   |   |   |  |
| 36 | 0x7201 | 0x0B | Tensiometer                   | TENSM | mBar      | 2 | Х |   | Х | Х | Х |   |   |  |
| 37 | 0x41FF | 0x0A | Air pressure                  | AIRP  | mBar      | 2 |   |   | Х | Х | Х |   |   |  |
| 38 | 0x8411 | 0x3D | Serial Number                 | SN    | -         | 4 |   | Х |   |   |   |   |   |  |
| 39 | 0x4E01 | 0x19 | Soil Moisture                 | SOILM | \$        | 2 |   |   | х |   |   |   |   |  |
| 40 | 0x4F04 | 0x21 | Soil Salinity                 | SOILS | VIC       | 4 |   |   | Х |   |   |   |   |  |
| 41 | 0x6501 | 0x19 | Aquacheck Soil Moisture       | SOILM | 8         | 2 |   |   | Х |   |   |   |   |  |
| 42 | 0x4301 | 0x03 | Soil Temperature              | SOILT | С         | 2 | Х |   | Х | Х | Х |   |   |  |
| 43 | 0x7301 | 0x0C | Pressure switch               | PRESS | min       | 1 |   |   |   |   |   | Х |   |  |
| 44 | 0x6511 | 0x19 | Dacom Soil Moisture           | SOILM | 8         | 2 |   |   | Х |   |   |   |   |  |
| 45 | 0x8001 | 0x31 | РН                            | PH    | -         | 2 |   |   | Х |   |   |   |   |  |
| 46 | 0x8002 | 0x2B | Conductivity                  | COND  | mS/m      | 4 |   |   | Х |   |   |   |   |  |
| 47 | 0x5D01 | 0x04 | Active radiation (PAR)        | PARQ  | uMol/m2/s | 2 |   |   | Х | Х | Х |   |   |  |
| 48 | 0x4811 | 0x0A | Air pressure                  | AIRP  | mBar      | 4 |   |   | Х | Х | Х |   |   |  |
| 49 | 0x4008 | 0x10 | US Wind direction             | WNDDR | Deg       | 2 |   |   |   |   |   |   | Х |  |
| 50 | 0x4007 | 0x06 | US Wind speed                 | WNDSP | m/s       | 2 |   |   | Х |   | Х |   |   |  |
| 51 | 0x4009 | 0x42 | US Wind gust                  | WNDSG | m/s       | 2 |   |   |   |   | Х |   |   |  |
| 52 | 0x01F1 | 0x01 | HYT Air temperature           | AIRTH | С         | 2 | Х |   | Х | Х | Х |   |   |  |
| 53 | 0x0301 | 0x02 | HYT Relative humidity         | RELHH | 8         | 2 |   |   | Х | Х | Х |   |   |  |
| 54 | 0x6301 | 0x28 | Ext. water meter 1L - Inc.    | WMCNT | L         | 4 |   | Х |   |   |   |   |   |  |
| 55 | 0x7210 | 0x0B | Tensiometer                   | TENSM | mBar      | 2 |   |   | Х | Х | Х |   |   |  |
| 56 | 0x8A01 | 0x0E | IR Leaf Temperature           | IRTMP | С         | 2 | Х |   | Х | Х | Х |   |   |  |
| 57 | 0x87B9 | 0x2B | ES2 El. conductivity          | ES2EC | mS/m      | 2 |   |   | Х |   |   |   |   |  |
| 58 | 0x87B8 | 0x0F | ES2 Water temperature         | ES2T  | С         | 2 | Х |   | Х | Х | Х |   |   |  |
| 59 | 0x8779 | 0x2C | TEROS-12 Diel permittivity    | T12D  | -         | 2 |   |   | Х |   |   |   |   |  |
| 60 | 0x877A | 0x2B | TEROS-12 El conductivity      | T12EC | mS/m      | 2 |   |   | Х |   |   |   |   |  |
| 61 | 0x877B | 0x19 | TEROS-12 Water content        | T12WC | \$        | 2 | Х |   | Х |   |   |   |   |  |
| 62 | 0x8778 | 0x03 | TEROS-12 Soil temperature     | Т12Т  | С         | 2 | Х |   | Х | Х | Х |   |   |  |
| 63 | 0x8880 | 0x19 | EnviroPro Soil Moisture       | SOILM | <u>%</u>  | 2 |   |   | Х |   |   |   |   |  |
| 64 | 0x8881 | 0x2B | EnviroPro Soil EC (Salinity)  | SOILS | dS/m      | 2 |   |   | Х |   |   |   |   |  |
| 65 | 0x8882 | 0x03 | EnviroPro Soil Temperature    | SOILT | С         | 2 | Х |   | Х | Х | Х |   |   |  |
| 66 | 0x8860 | 0x19 | Green Shield Soil Moisture    | SOILM | \$        | 2 |   |   | Х |   |   |   |   |  |
| 67 | 0x8861 | 0x03 | Green Shield Soil Temperature | SOILT | С         | 2 | Х |   | Х | Х | Х |   |   |  |
| 68 | 0x4503 | 0x01 | Asparagus Air Temperature     | AIRTM | С         | 2 | Х |   | Х | Х | Х |   |   |  |
| 69 | 0x4504 | 0x03 | Asparagus Soil Temperature    | SOILT | С         | 2 | Х |   | Х | Х | Х |   |   |  |

![](_page_57_Picture_0.jpeg)

| 70  | 0x87B3 | 0x1C | CTD-10 Water depth            | DEPTH | mm       | 2 |   |   | Х | х | Х |   |  |  |
|-----|--------|------|-------------------------------|-------|----------|---|---|---|---|---|---|---|--|--|
| 71  | 0x87B2 | 0x2B | CTD-10 El. Conductivity       | COND  | mS/m     | 4 |   |   | Х |   |   |   |  |  |
| 72  | 0x87B1 | 0x0F | CTD-10 Water temperature      | WTEMP | С        | 2 | х |   | Х | Х | Х |   |  |  |
| 73  | 0x87D1 | 0x2A | TEROS-21 Water potential      | T21WP | kPa      | 2 |   |   | Х |   |   |   |  |  |
| 74  | 0x87D2 | 0x03 | TEROS-21 Soil temperature     | T21T  | С        | 2 | х |   | Х | Х | Х |   |  |  |
| 75  | 0x4501 | 0x03 | Soil temperature              | SOILT | С        | 2 | Х |   | Х | Х | Х |   |  |  |
| 76  | 0x9302 | 0x01 | Air temperature PT1000        | AIRTM | С        | 2 | Х |   | Х | Х | Х |   |  |  |
| 77  | 0x9303 | 0x08 | Wet bulb temperature PT1000   | WETBT | С        | 2 | Х |   | Х | Х | Х |   |  |  |
| 78  | 0x9304 | 0x09 | Dry bulb temperature PT1000   | DRYBT | С        | 2 | Х |   | Х | Х | Х |   |  |  |
| 79  | 0x9305 | 0x03 | Soil temperature PT1000       | SOILT | С        | 2 | Х |   | Х | Х | Х |   |  |  |
| 80  | 0x9306 | 0x0E | Leaf temperature PT1000       | LEAFT | С        | 2 | Х |   | Х | Х | Х |   |  |  |
| 81  | 0x9307 | 0x01 | Black body temperature PT1000 | BODYT | С        | 2 | Х |   | Х | Х | Х |   |  |  |
| 82  | 0x4901 | 0x1B | Water pressure                | WPRES | mBar     | 2 |   |   | Х | Х | Х |   |  |  |
| 83  | 0x0091 | 0x4B | Sunshine duration             | SUNDR | Min      | 2 |   |   |   |   |   | Х |  |  |
| 84  | 0x9801 | 0x45 | Generic analog voltage        | GAVOL | mV       | 4 |   |   | Х | Х | Х |   |  |  |
| 85  | 0x4902 | 0x1B | Analog water pressure         | AWPRE | mBar     | 4 | Х |   | Х | Х | Х |   |  |  |
| 86  | 0x8890 | 0x19 | PI-Profile Soil Moisture      | SOILM | 8        | 2 |   |   | Х |   |   |   |  |  |
| 87  | 0x8891 | 0x03 | PI-Profile Soil Temperature   | SOILT | С        | 2 | Х |   | Х |   |   |   |  |  |
| 88  | 0x8892 | 0x4D | PI-Profile Skin Temperature   | SOSKT | С        | 2 | Х |   | Х |   |   |   |  |  |
| 89  | 0x4903 | 0x0B | Analog tensiometer            | ATENS | cBar     | 2 | Х |   | Х | Х | Х |   |  |  |
| 90  | 0x4904 | 0x4E | Analog irrigation             | AIRRI | Bar      | 2 | Х |   | Х | Х | Х |   |  |  |
| 91  | 0x4905 | 0x1C | Analog water level            | AWLVL | CM       | 4 | Х |   | Х | Х | Х |   |  |  |
| 92  | 0x9901 | 0x4F | SEN5x mass conc. of PM1.0     | PM1_0 | ug/m3    | 2 |   |   | Х | Х | Х |   |  |  |
| 93  | 0x9902 | 0x4F | SEN5x mass conc. of PM2.5     | PM2_5 | ug/m3    | 2 |   |   | Х | Х | Х |   |  |  |
| 94  | 0x9903 | 0x4F | SEN5x mass conc. of PM4       | PM4   | ug/m3    | 2 |   |   | Х | Х | Х |   |  |  |
| 95  | 0x9904 | 0x4F | SEN5x mass conc. of PM10      | PM10  | ug/m3    | 2 |   |   | Х | Х | Х |   |  |  |
| 96  | 0x9905 | 0x02 | SEN5x ambient rel. humidity   | S5RH  | 90       | 2 |   |   | Х | Х | Х |   |  |  |
| 97  | 0x9906 | 0x01 | SEN5x ambient temperature     | S5TM  | С        | 2 | Х |   | Х | Х | Х |   |  |  |
| 98  | 0x9907 | 0x48 | SEN5x VOC index               | S5VOC | ppm      | 2 |   |   | Х | Х | Х |   |  |  |
| 99  | 0x9908 | 0x48 | SEN5x NOx index               | S5NOX | ppm      | 2 |   |   | Х | Х | Х |   |  |  |
| 100 | 0x8406 | 0x07 | Sensor board battery voltage  | SBATT | mV       | 2 |   | Х |   |   |   |   |  |  |
| 101 | 0x8407 | 0x2F | Sensor board solar panel      | SSOLP | mV       | 2 |   | Х |   |   |   |   |  |  |
| 102 | 0x4111 | 0x0B | FloraPulse Tensiometer        | FLPUT | Bar      | 2 | Х |   | Х | Х | Х |   |  |  |
| 103 | 0x8101 | 0x30 | Dendrometer                   | DENDR | mm       | 2 |   |   | Х | Х | Х |   |  |  |
| 104 | 0x6001 | 0x28 | Water meter                   | WM10L | L        | 4 |   | Х |   |   |   |   |  |  |
| 105 | 0x6011 | 0x28 | Water meter 0.1L              | WM01L | L        | 4 |   | Х |   |   |   |   |  |  |
| 106 | 0x6302 | 0x07 | Water meter battery           | WMBAT | mV       | 2 |   | Х |   |   |   |   |  |  |
| 107 | 0x88A0 | 0x19 | HydraScout Soil Moisture      | SOILM | 90<br>10 | 2 |   |   | Х |   |   |   |  |  |

![](_page_58_Picture_0.jpeg)

| 108 0x88A1  | 0x03 HydraScout Soil Temperature    | SOILT  | С    | 2 | х |   |   | Х | Х | х |
|-------------|-------------------------------------|--------|------|---|---|---|---|---|---|---|
| 109 0x400A  | 0x3D US Wind speed - HW version     | WNDHW  | -    | 2 |   | Х |   |   |   |   |
| 110 0x400B  | 0x3D US Wind speed - FW version     | WNDFW  | _    | 2 |   | х |   |   |   |   |
| 111 0x400C  | 0x3D US Wind speed - 32b ID (LSB)   | WIDLS  | _    | 4 |   | х |   |   |   |   |
| 112 0x400D  | 0x3D US Wind speed - 32b ID (MID)   | WIDMI  | _    | 4 |   | х |   |   |   |   |
| 113 0x400E  | 0x3D US Wind speed - 32b ID (MSB)   | WIDMS  | _    | 4 |   | Х |   |   |   |   |
| 114 0x4906  | 0x30 Analog dendrometer             | ADIAM  | mm   | 2 |   |   |   | Х | х | х |
| 115 0x4C03  | 0x1E Weight scale, high resolution  | SCALE  | a    | 4 |   | х |   |   |   |   |
| 116 0x88B0  | OxOF NTII - Temperature             | NTTITM | ç    | 2 | x |   |   | x | x | x |
| 115 0.0001  |                                     | NIOIN  |      | 2 | Δ |   |   |   |   | ~ |
| 117 0x88B1  | 0x50 NTO - Nephelometric turbidity  | NTUNT  | NTU  | 4 |   |   |   | х | х | X |
| 118 0x88B2  | 0x50 NTU - TU turbidity             | NTUTU  | mg/L | 4 |   |   |   | Х | Х | Х |
| 119 0x9A01  | 0x51 Relative dissolved oxygen      | RELDO  | 95   | 2 |   |   |   | Х |   |   |
| 120 0x9A02  | 0x0F Temperature of DO sensor       | DOTEM  | С    | 2 | х |   |   | Х |   |   |
| 121 0x0036  | 0x41 Rain/reed pulse count          | RRCNT  | -    | 4 |   |   | Х |   |   |   |
| 122 0x0037  | 0x23 Rain/reed average pulse length | RRAVG  | ms   | 4 |   |   |   | Х | Х | Х |
| 123 0x0038  | 0x23 Rain/reed max pulse length     | RRMAX  | ms   | 4 |   |   |   |   |   | Х |
| 124 0x0039  | 0x23 Rain/reed min pulse length     | RRMIN  | ms   | 4 |   |   |   |   | Х |   |
| 125 0x8412  | 0x3D Sensor Model ID                | SENSM  | -    | 2 |   | х |   |   |   |   |
| 126 0x8413  | 0x3D Sensor FW Version              | SENSV  | -    | 2 |   | х |   |   |   |   |
| Press H for | help.                               |        |      |   |   |   |   |   |   |   |

List of supported sensors can change in different firmware versions. It is recommended to check the supported sensors directly via the terminal menu on the weather station.

![](_page_59_Picture_0.jpeg)

# **Appendix E: How to Connect Various Sensors to Various**

# Inputs

The table below gives guidelines on how and where to connect some of the main sensors on the METOS 5 inputs. For detailed information on all the various sensors and the corresponding inputs contact our support.

**NOTE:** For the Rain input, one should pay attention to how the 4-pin rain sensor is connected to the RAIN input on the motherboard. Refer to the appropriate picture below.

| Input / Label<br>on the METOS 5<br>motherboard | Sensor                      | Optical Display |
|------------------------------------------------|-----------------------------|-----------------|
| PRESS SW                                       | Pressure Switch             | MS SSEARCH REF  |
| REED                                           | Water meter counter sensors |                 |
| RAIN                                           | Rain gauge                  |                 |
| WIND                                           | Mechanical Wind Speed       |                 |

![](_page_60_Picture_0.jpeg)

| DC/PIB-1   | Pyranometer               |             |
|------------|---------------------------|-------------|
| HC2        | Hygroclip                 |             |
| LEAF       | Leaf Wetness              |             |
| TEMP-1     | Air Temperature           | V TEMP-1 TE |
| TEMP-2     | Soil Temperature          |             |
| I2C Ext    | Pl Air temp & Hum. sensor | Ju7         |
| ANALOG 1&2 | *currently not in use     |             |

![](_page_61_Picture_0.jpeg)

| Watermark 1&2    | Watermark       | RMARK     |
|------------------|-----------------|-----------|
| SENS-1 or SENS-2 | PI54D (29-0717) | EN-1      |
| SDI-12           | Sentek          |           |
|                  | PI Profile      |           |
| UART             | Ultrasonic Wind |           |
| USWS             | Ultrasonic Wind | USWS<br>P |

![](_page_62_Picture_0.jpeg)

![](_page_62_Picture_1.jpeg)

![](_page_62_Picture_2.jpeg)

www.metos.global